## **Ristournes annuelles**

Fonction : SI – Fonction : Arrondi Mise en forme conditionnelle

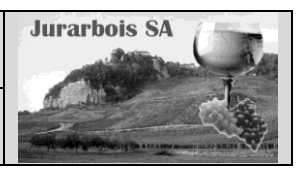

|              | Apprentissage programmé                                                                                     |
|--------------|----------------------------------------------------------------------------------------------------|
|              | Société Jurarbois                                                                                           |
| Savoir-faire | <ul> <li>Programmer des formules conditionnelles</li> </ul>                                                 |
|              | Utiliser la fonction Arrondi                                                                                |
|              | <ul> <li>Programmer une mise en forme conditionnelle</li> </ul>                                             |
| Pré-requis   | Avoir réalisé les exercices du dossier 2                                                                    |
| Supports     | <ul> <li>Dossier Jurarbois sur la clé USB ou dans l'espace élève du disque dur<br/>ou du serveur</li> </ul> |
| Durée        | • 50 minutes                                                                                                |

#### **Réalisation :**

Dans ce dossier nous allons saisir le tableau suivant et programmer le calcul des ristournes annuelles sur le chiffre d'affaires réalisés avec les restaurateurs

- -> Charger Excel
- -> Saisir et mettre en forme le tableau suivant dans un nouveau classeur :

#### Enregistrer le classeur

- -> Cliquer l'outil
- -> Sélectionner l'unité puis le dossier Jurarbois
- -> Saisir le nom : Ristournes annuelles
- -> Cliquer : Enregistrer

## Programmer le total 2008

- -> Cliquer la cellule F3
- -> Saisir la formule =Somme(C3:E3)
- -> Recopier la formule sur les cellules F4 à F12

#### Programmer l'écart 2007-2008

- -> Cliquer la cellule H3
- -> Saisir la formule =F3-B3
- -> Recopier la formule sur les cellules H4 à H12

Nous allons programmer l'affichage de telle sorte que les données positives soient mises sur un fond rouge.

#### 1. Programmer une mise en forme conditionnelle

- -> Sélectionner les cellules H3 à J12 par cliqué glissé
- -> Cliquer l'onglet Accueil
- -> Cliquer l'outil
- -> Cliquer Supérieur à
- -> Saisir **0** et sélectionner la mise en forme désirée
- -> Cliquer **OK**

| Supérieur à               |                    | ? ×                                              |
|---------------------------|--------------------|--------------------------------------------------|
| Mettre en forme les cellu | es dont le contenu | est supérieur à :                                |
| 0                         | avec               | Remplissage rouge clair avec texte rouge foncé 💌 |
|                           |                    | OK Annuler                                       |

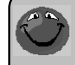

Pour paramétrer une mise en forme conditionnelle différente sélectionner l'option : **Format personnalisé...** 

|    | A                                    | В       | С        | D        | E         | F     | G         | Н         | 1         | J         |
|----|--------------------------------------|---------|----------|----------|-----------|-------|-----------|-----------|-----------|-----------|
| 1  | Ristourne annuelle aux restaurateurs |         |          |          |           |       |           |           |           |           |
|    |                                      |         | CA Blanc | CA rouge | CA Divers | Total | Ristourne | Ecart     | Ristourne | Total     |
| 2  | Retaurants                           | CA 2007 | 2008     | 2008     | 2008      | 2008  | 1         | 2007-2008 | 2         | Ristourne |
| 3  | Jaquin paul                          | 1820€   | 1 225€   | 830€     | 425€      |       |           |           |           |           |
| 4  | Moirier Julie                        | 2 210 € | 810€     | 710€     | 315€      |       |           |           |           |           |
| 5  | Tromban Emile                        | 1 450€  | 450€     | 620€     | 120€      |       |           |           |           |           |
| 6  | Carrier Paul                         | 2 300 € | 1 320€   | 1 020€   | 210€      |       |           |           |           |           |
| 7  | Long Claud                           | 1 950€  | 980€     | 830€     | 410€      |       |           |           |           |           |
| 8  | Carnon Pierre                        | 260€    | 460€     | 660€     | 250€      |       |           |           |           |           |
| 9  | Halphan Luce                         | 840€    | 610€     | 530€     | 330€      |       |           |           |           |           |
| 10 | Remy Tania                           | 3 590 € | 1 420 €  | 1 000 €  | 620€      |       |           |           |           |           |
| 11 | Lacs Julie                           | 1 020 € | 320€     | 520€     | 150€      |       |           |           |           |           |
| 12 | Rousset Camille                      | 560€    | 490€     | 310€     | 270€      |       |           |           |           |           |
| 13 | Totaux                               |         |          |          |           |       |           |           |           |           |

|    | A               | В                                    | С        | D        | E         | F       | G         | Н         | 1         | J         |
|----|-----------------|--------------------------------------|----------|----------|-----------|---------|-----------|-----------|-----------|-----------|
| 1  |                 | Ristourne annuelle aux restaurateurs |          |          |           |         |           |           |           |           |
|    |                 |                                      | CA Blanc | CA rouge | CA Divers | Total   | Ristourne | Ecart     | Ristourne | Total     |
| 2  | Retaurants      | CA 2007                              | 2008     | 2008     | 2008      | 2008    | 1         | 2007-2008 | 2         | Ristourne |
| 3  | Jaquin paul     | 1820€                                | 1 225€   | 830€     | 425€      | 2 480 € |           | 660€      |           |           |
| 4  | Moirier Julie   | 2 210 €                              | 810€     | 710€     | 315€      | 1835€   |           | - 375€    |           |           |
| 5  | Tromban Emile   | 1 450€                               | 450€     | 620€     | 120€      | 1 190 € |           | - 260€    |           |           |
| 6  | Carrier Paul    | 2 300 €                              | 1 320€   | 1 020€   | 210€      | 2 550 € |           | 250€      |           |           |
| 7  | Long Claud      | 1 950€                               | 980€     | 830€     | 410€      | 2 220 € |           | 270€      |           |           |
| 8  | Carnon Pierre   | 260€                                 | 460€     | 660€     | 250€      | 1 370€  |           | 1 110€    |           |           |
| 9  | Halphan Luce    | 840€                                 | 610€     | 530€     | 330€      | 1 470€  |           | 630€      |           |           |
| 10 | Remy Tania      | 3 590 €                              | 1 420 €  | 1 000€   | 620€      | 3 040 € |           | - 550€    |           |           |
| 11 | Lacs Julie      | 1 020€                               | 320€     | 520€     | 150€      | 990€    |           | - 30€     |           |           |
| 12 | Rousset Camille | 560€                                 | 490€     | 310€     | 270€      | 1070€   |           | 510€      |           |           |
| 13 | Totaux          |                                      |          |          |           |         |           |           |           |           |

#### 2. Programmer une fonction conditionnelle

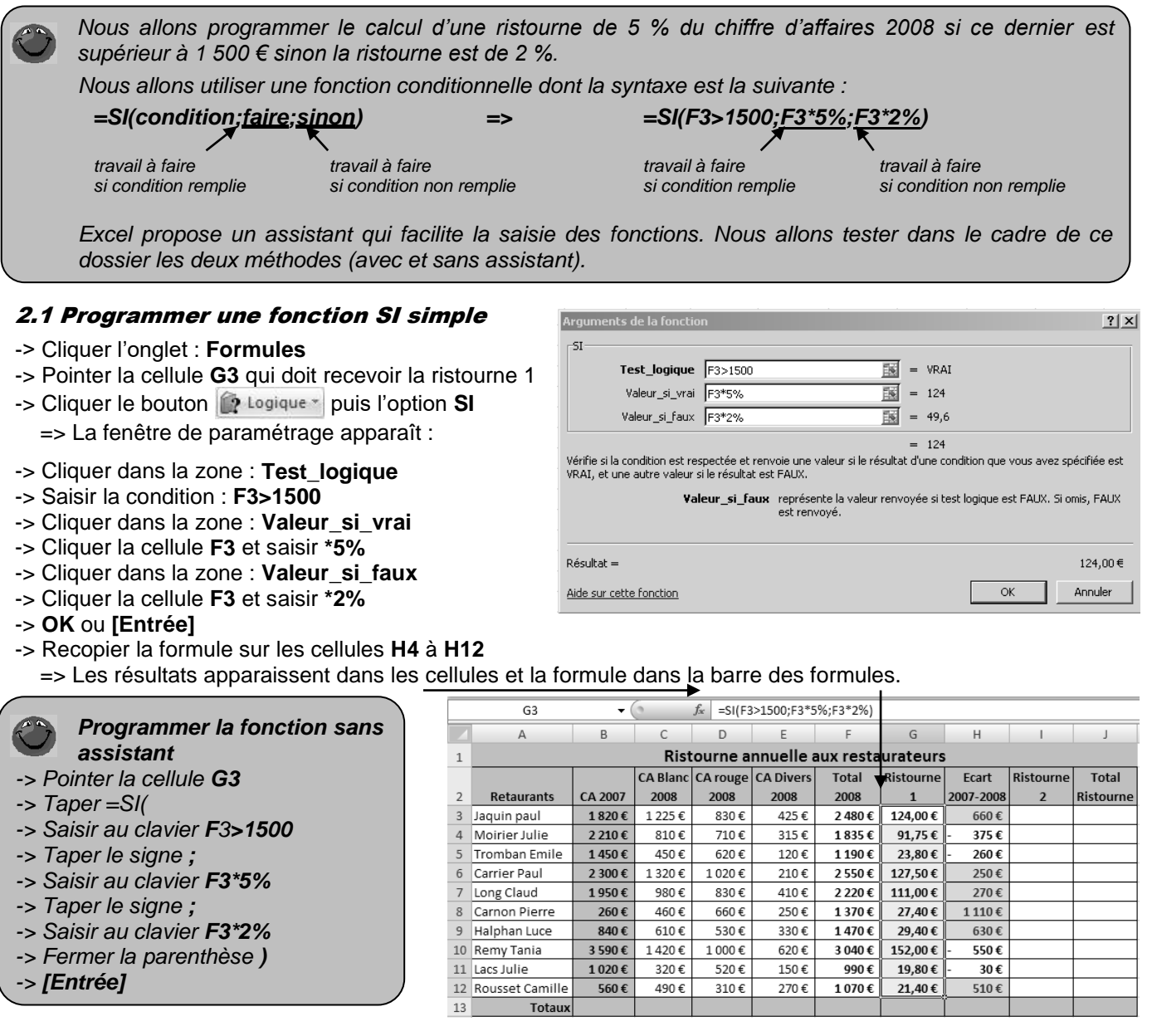

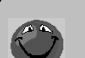

#### La condition peut être : - un test alphabétique - un test numérique

- =Si(**A2="Cadre"**;500;700)
- =Si(**A2>1000**;500;700)

- un test sur formule de calcul =Si(Somme(A2:A10)>1000;500;700)

#### Le travail à faire peut être : - l'affichage d'un nombre :

=Si(A2>1000;**500**;**700**)

- l'affichage d'un texte
- une formule de calcul
- une fonction de calcul
- =Si(A2>1000;"**Oui**";"Non")
- =Si(A2>1000;A2\*5/100;A2\*10/100)
- =Si(A2>1000; SOMME(C3:C5); SOMME(D3:D5))

#### SI Imbriqué

La fonction SI permet deux résultats. Pour en obtenir plus il faut imbriquer des conditions SI. Exemple : une société accorde une réduction de 5 % si le CA est < 1000 ; 10 % si le CA est compris entre 1 000 et 2 000 et 15 % au dessus de 2 000. Solution : **=SI(CA<1000;5%;SI(CA>2000;15%;10%))** 

#### SI ET

La fonction **SI ET** permet de programmer la réalisation d'un travail sur la validité de plusieurs conditions. Exemple : une remise de 10 % est accordée si le CA est > à 2000 **ET** si le nombre de commandes est supérieur à 10. Solution : SI(ET(CA>2000;commande>10);10%;0%)

#### SI OU

La fonction **SI OU** permet de programmer la réalisation d'un travail sur la validité d'une condition sur plusieurs.

Exemple : une remise de 10 % est accordée si le CA est > à 2 000 **OU** si le nombre de commandes est supérieur à 10. Solution : SI(OU(CA>2000;commande>10);10%;0%)

Nous allons programmer la formule de la ristourne 2 qui fait appelle à deux conditions reliées par l'opérateur ET

#### Calculer une ristourne de 2 % SI /e Total 2008 est > à 2000 ET si l'Ecart 2007-2008 est > 0

Cette fonction particulière est peu pratique à programmer avec l'assistant. Nous allons donc la programmer directement au clavier.

#### 2.2 Programmer une fonction SI ET

- -> Pointer la cellule 13 qui doit recevoir la ristourne 2
- -> Saisir : SI(ET(
- -> Saisir la condition 1 : H3>0
- -> Saisir;
- -> Saisir la condition 2 : F3>2000
- -> Fermer la parenthèse 2 : )
- -> Saisir;
- -> Saisir la travail à Faire si les conditions sont remplies : F3\*2%
- -> Saisir;
- -> Saisir la travail à Faire si les conditions ne sont pas remplies : 0
- -> Fermer la parenthèse 1 : )
- -> OK ou [Entrée]
- -> Recopier la formule sur les cellules I4 à I12

=> Les résultats apparaissent dans les cellules et la formule dans la barre des formules.

|    | 13                                   | - (     | 6        | f <sub>x</sub> =SI(ET | (H3>0;F3>2 | 2000);F3*2% | á;0)      |           |           |           |  |  |
|----|--------------------------------------|---------|----------|-----------------------|------------|-------------|-----------|-----------|-----------|-----------|--|--|
|    | A                                    | В       |          | D                     | E          | F           | G         | Н         | 1         | J         |  |  |
| 1  | Ristourne annuelle aux restaurateurs |         |          |                       |            |             |           |           |           |           |  |  |
|    |                                      |         | CA Blanc | CA rouge              | CA Divers  | Total       | Ristourne | Ecart     | Ristourne | Total     |  |  |
| 2  | Retaurants                           | CA 2007 | 2008     | 2008                  | 2008       | 2008        | 1         | 2007-2008 | 2         | Ristourne |  |  |
| 3  | Jaquin paul                          | 1820€   | 1 225€   | 830€                  | 425€       | 2 480 €     | 124,00€   | 660€      | 49,60€    |           |  |  |
| 4  | Moirier Julie                        | 2 210 € | 810€     | 710€                  | 315€       | 1835€       | 91,75€    | - 375€    | -€        |           |  |  |
| 5  | Tromban Emile                        | 1 450€  | 450€     | 620€                  | 120€       | 1 190 €     | 23,80€    | - 260€    | -€        |           |  |  |
| 6  | Carrier Paul                         | 2 300 € | 1 320€   | 1 020€                | 210€       | 2 550€      | 127,50€   | 250€      | 51,00€    |           |  |  |
| 7  | Long Claud                           | 1950€   | 980€     | 830€                  | 410€       | 2 220 €     | 111,00€   | 270€      | 44,40€    |           |  |  |
| 8  | Carnon Pierre                        | 260€    | 460€     | 660€                  | 250€       | 1370€       | 27,40€    | 1 110 €   | -€        |           |  |  |
| 9  | Halphan Luce                         | 840€    | 610€     | 530€                  | 330€       | 1470€       | 29,40€    | 630€      | -€        |           |  |  |
| 10 | Remy Tania                           | 3 590 € | 1 420€   | 1 000€                | 620€       | 3 040 €     | 152,00€   | - 550€    | -€        |           |  |  |
| 11 | Lacs Julie                           | 1 020€  | 320€     | 520€                  | 150€       | 990€        | 19,80€    | - 30€     | -€        |           |  |  |
| 12 | Rousset Camille                      | 560€    | 490€     | 310€                  | 270€       | 1070€       | 21,40€    | 510€      | -€        |           |  |  |
| 13 | Totaux                               |         |          |                       |            |             |           |           |           |           |  |  |

#### 3. Calculer la ristourne total et l'arrondir

Nous allons calculer et arrondir la ristourne totale qui est égale à la ristourne 1 plus la ristourne 2. La formule de calcul de la cellule **J3** est donc la suivante **=G3+I3**. Nous souhaitons arrondir la ristourne à l'entier le plus près, en conséquence la formule est intégrée dans une fonction **arrondi()** et la formule devient : **=arrondi(G3+I3;0)**; 0 = nombre de décimal après la virgule

La fonction Ent() abouti au même résultat.=ent(G3+I3)

-> Cliquer la cellule J3

-> Taper =Arrondi(G3+I3;0)

-> [Entrée]

-> Recopier la formule sur les cellules J4 à J12

|    | A                                    | В       | C        | D        | E         | F       | G         | Н         |           | J         |  |
|----|--------------------------------------|---------|----------|----------|-----------|---------|-----------|-----------|-----------|-----------|--|
| 1  | Ristourne annuelle aux restaurateurs |         |          |          |           |         |           |           |           |           |  |
|    |                                      |         | CA Blanc | CA rouge | CA Divers | Total   | Ristourne | Ecart     | Ristourne | Total     |  |
| 2  | Retaurants                           | CA 2007 | 2008     | 2008     | 2008      | 2008    | 1         | 2007-2008 | 2         | Ristourne |  |
| 3  | Jaquin paul                          | 1820€   | 1 225€   | 830€     | 425€      | 2 480 € | 124,00€   | 660€      | 49,60€    | 174,00€   |  |
| 4  | Moirier Julie                        | 2 210€  | 810€     | 710€     | 315€      | 1835€   | 91,75€    | - 375€    | -€        | 92,00€    |  |
| 5  | Tromban Emile                        | 1 450€  | 450€     | 620€     | 120€      | 1 190€  | 23,80€    | - 260€    | -€        | 24,00€    |  |
| 6  | Carrier Paul                         | 2 300€  | 1 320€   | 1 020€   | 210€      | 2 550€  | 127,50€   | 250€      | 51,00€    | 179,00€   |  |
| 7  | Long Claud                           | 1 950€  | 980€     | 830€     | 410€      | 2 220 € | 111,00€   | 270€      | 44,40€    | 155,00€   |  |
| 8  | Carnon Pierre                        | 260€    | 460€     | 660€     | 250€      | 1370€   | 27,40€    | 1 110 €   | -€        | 27,00€    |  |
| 9  | Halphan Luce                         | 840€    | 610€     | 530€     | 330€      | 1470€   | 29,40€    | 630€      | -€        | 29,00€    |  |
| 10 | Remy Tania                           | 3 590 € | 1 420€   | 1000€    | 620€      | 3 040 € | 152,00€   | - 550€    | -€        | 152,00€   |  |
| 11 | Lacs Julie                           | 1 020€  | 320€     | 520€     | 150€      | 990€    | 19,80€    | - 30€     | -€        | 20,00€    |  |
| 12 | Rousset Camille                      | 560€    | 490€     | 310€     | 270€      | 1070€   | 21,40€    | 510€      | -€        | 21,00€    |  |
| 13 | Totaux                               |         |          |          |           |         |           |           |           |           |  |

Il nous reste à programmer les totaux de colonnes

- -> Cliquer la cellule B13
- -> Cliquer l'outil Somme **Σ** -
- -> Sélectionner les cellules B3 à B12
- -> [Entrée]
- -> Recopier la formule sur les cellules de droite

|   | 4          | A                                    | В        | С        | D        | E         | F       | G           | Н         | 1         | J         |  |
|---|------------|--------------------------------------|----------|----------|----------|-----------|---------|-------------|-----------|-----------|-----------|--|
| 1 |            | Ristourne annuelle aux restaurateurs |          |          |          |           |         |             |           |           |           |  |
|   |            |                                      |          | CA Blanc | CA rouge | CA Divers | Total   |             | Ecart     | Ristourne | Total     |  |
| 2 | Reta       | urants                               | CA 2007  | 2008     | 2008     | 2008      | 2008    | Ristourne 1 | 2007-2008 | 2         | Ristourne |  |
| З | Jaquin     | paul                                 | 1820€    | 1 225€   | 830€     | 425€      | 2 480 € | 124,00€     | 660€      | 49,60€    | 174,00€   |  |
| 4 | Moirier    | Julie                                | 2 210 €  | 810€     | 710€     | 315€      | 1835€   | 91,75€      | - 375€    | -€        | 92,00€    |  |
| 5 | Tromba     | in Emile                             | 1 450€   | 450€     | 620€     | 120€      | 1 190€  | 23,80€      | - 260€    | -€        | 24,00€    |  |
| 6 | 6 Carrier  | Paul                                 | 2 300 €  | 1 320€   | 1 020€   | 210€      | 2 550€  | 127,50€     | 250€      | 51,00€    | 179,00€   |  |
| 7 | / Long Cl  | aud                                  | 1 950€   | 980€     | 830€     | 410€      | 2 220 € | 111,00€     | 270€      | 44,40€    | 155,00€   |  |
| 8 | Carnon     | Pierre                               | 260€     | 460€     | 660€     | 250€      | 1 370€  | 27,40€      | 1 110 €   | -€        | 27,00€    |  |
| 9 | Halpha     | n Luce                               | 840€     | 610€     | 530€     | 330€      | 1 470€  | 29,40€      | 630€      | -€        | 29,00€    |  |
| 1 | 0 Remy T   | ania                                 | 3 590 €  | 1 420€   | 1 000€   | 620€      | 3 040 € | 152,00€     | - 550€    | -€        | 152,00€   |  |
| 1 | 1 Lacs Jul | ie                                   | 1 020€   | 320€     | 520€     | 150€      | 990€    | 19,80€      | - 30€     | -€        | 20,00€    |  |
| 1 | 2 Rousse   | t Camille                            | 560€     | 490€     | 310€     | 270€      | 1070€   | 21,40€      | 510€      | -€        | 21,00€    |  |
| 1 | 3          | Totaux                               | 16 000 € | 8 085€   | 7 030€   | 3 100 €   | 18 215€ | 728€        | 2 215 €   | 145€      | 873€      |  |

Nous avons terminé nous allons imprimer les formules de calcul.

Orientatio

#### . Afficher et imprimer les formules de calcul

- -> Cliquer l'onglet Formules
- -> Cliquer l'outil 💹 Afficher les formules
- -> Réduire éventuellement la largeur des colonnes
- -> Cliquer l'onglet Mise en page
- -> Cliquer l'outil Orientation

et sélectionner Paysage

#### -> Cliquer l'outil

|    | A               | В              | С              | D              | E              | F               | G                           | Н              | I. I.                            | J                  |
|----|-----------------|----------------|----------------|----------------|----------------|-----------------|-----------------------------|----------------|----------------------------------|--------------------|
| 1  |                 |                |                |                | Rist           | ourne annuelle  | aux restaurateurs           |                |                                  |                    |
|    |                 |                | CA Blanc       | CA rouge       | CA Divers      | Total           |                             | Ecart          | Ristourne                        |                    |
| 2  | Retaurants      | CA 2007        | 2008           | 2008           | 2008           | 2008            | Ristourne 1                 | 2007-2008      | 2                                | Total Ristourne    |
| 3  | Jaquin paul     | 1820           | 1225           | 830            | 425            | =SOMME(C3:E3)   | =SI(F3>1500;F3*5%;F3*2%)    | =F3-B3         | =SI(ET(H3>0;F3>2000);F3*2%;0)    | =ARRONDI(G3+I3;0)  |
| 4  | Moirier Julie   | 2210           | 810            | 710            | 315            | =SOMME(C4:E4)   | =SI(F4>1500;F4*5%;F4*2%)    | =F4-B4         | =SI(ET(H4>0;F4>2000);F4*2%;0)    | =ARRONDI(G4+I4;0)  |
| 5  | Tromban Emile   | 1450           | 450            | 620            | 120            | =SOMME(C5:E5)   | =SI(F5>1500;F5*5%;F5*2%)    | =F5-B5         | =SI(ET(H5>0;F5>2000);F5*2%;0)    | =ARRONDI(G5+I5;0)  |
| 6  | Carrier Paul    | 2300           | 1320           | 1020           | 210            | =SOMME(C6:E6)   | =SI(F6>1500;F6*5%;F6*2%)    | =F6-B6         | =SI(ET(H6>0;F6>2000);F6*2%;0)    | =ARRONDI(G6+I6;0)  |
| 7  | Long Claud      | 1950           | 980            | 830            | 410            | =SOMME(C7:E7)   | =SI(F7>1500;F7*5%;F7*2%)    | =F7-B7         | =SI(ET(H7>0;F7>2000);F7*2%;0)    | =ARRONDI(G7+I7;0)  |
| 8  | Carnon Pierre   | 260            | 460            | 660            | 250            | =SOMME(C8:E8)   | =SI(F8>1500;F8*5%;F8*2%)    | =F8-B8         | =SI(ET(H8>0;F8>2000);F8*2%;0)    | =ARRONDI(G8+I8;0)  |
| 9  | Halphan Luce    | 840            | 610            | 530            | 330            | =SOMME(C9:E9)   | =SI(F9>1500;F9*5%;F9*2%)    | =F9-B9         | =SI(ET(H9>0;F9>2000);F9*2%;0)    | =ARRONDI(G9+I9;0)  |
| 10 | Remy Tania      | 3590           | 1420           | 1000           | 620            | =SOMME(C10:E10) | =SI(F10>1500;F10*5%;F10*2%) | =F10-B10       | =SI(ET(H10>0;F10>2000);F10*2%;0) | =ARRONDI(G10+I10;0 |
| 11 | Lacs Julie      | 1020           | 320            | 520            | 150            | =SOMME(C11:E11) | =SI(F11>1500;F11*5%;F11*2%) | =F11-B11       | =SI(ET(H11>0;F11>2000);F11*2%;0) | =ARRONDI(G11+I11;0 |
| 12 | Rousset Camille | 560            | 490            | 310            | 270            | =SOMME(C12:E12) | =SI(F12>1500;F12*5%;F12*2%) | =F12-B12       | =SI(ET(H12>0;F12>2000);F12*2%;0) | =ARRONDI(G12+I12;0 |
| 13 | Totaux          | =SOMME(B3:B12) | =SOMME(C3:C12) | =SOMME(D3:D12) | =SOMME(E3:E12) | =SOMME(F3:F12)  | =SOMME(G3:G12)              | =SOMME(H3:H12) | =SOMME(I3:I12)                   | =SOMME(J3:J12)     |

-> Cliquer l'outil 💹 Afficher les formules pour afficher de nouveau les données

-> Cliquer l'outil Orientation et sélectionner Portrait

-> Modifier la largeur des colonnes pour afficher toutes les données

Nous pouvons imprimer et sauvegarder la feuille de calcul.

#### Imprimer la feuille

-> Cliquer l'outil 🦛 de la barre d'outils Accès rapide (pour une impression directe sans paramétrage

#### Sauvegarder le classeur

-> Cliquer l'outil

#### • Quitter le classeur

-> Cliquer la case 🔀 fermeture du Classeur

## Indemnités de retard

Fonction : SI – Fonction : Arrondi Mise en forme conditionnelle

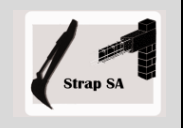

|              | EXERCICE EN AUTONOMIE                                                                                      |
|--------------|----------------------------------------------------------------------------------------------------|
|              | Société Strap SA                                                                                           |
| Savoir-faire | • Saisir et mettre en forme un tableau avec formules de calcul et fonction conditionnelle                  |
|              | Mise en forme conditionnelle                                                                               |
| Pré-requis   | Avoir effectué la visite guidée                                                                            |
| Supports     | <ul> <li>Dossier Strap SA sur la clé USB ou dans l'espace élève du disque dur<br/>ou du serveur</li> </ul> |
| Durée        | • 40 minutes                                                                                               |

#### Travail à Faire

1 - Charger Excel puis saisir et mettre en forme le tableau suivant

|    | A             | В                 | С            | D          | E          | F          | G      | Н          | 1         |
|----|---------------|-------------------|--------------|------------|------------|------------|--------|------------|-----------|
|    | N°            | Chantier          | Total        | Date début | Date fin   | Fin réelle | Retard | Indémnités | Remarques |
| 1  | Appel d'offre |                   | Devis        |            |            |            |        | Retard     | •         |
| 2  | 286A          | Citerne Alby      | 156 000,00 € | 01/03/2008 | 30/04/2008 | 28/04/2008 |        |            |           |
| 3  | 4568B         | Four Montmin      | 15 000,00 €  | 01/04/2008 | 15/04/2008 | 22/04/2008 |        |            |           |
| 4  | 1278A         | Ecole de Giez     | 25 600,00€   | 12/05/2008 | 15/06/2008 | 13/06/2008 |        |            |           |
| 5  | 258CD         | Citerne Annecy    | 32 000,00 €  | 15/06/2008 | 15/08/2008 | 15/08/2008 |        |            |           |
| 6  | 478F          | HLM Faverges      | 145 000,00 € | 01/06/2008 | 01/07/2008 | 16/07/2008 |        |            |           |
| 7  | 15915D        | Parking Viuz      | 52 000,00 €  | 01/09/2008 | 01/10/2008 | 10/10/2008 |        |            |           |
| 8  | 178A          | Ecole Baland      | 78 000,00 €  | 15/07/2008 | 07/08/2008 | 05/08/2008 |        |            |           |
| 9  | 56HRT         | Rond point Hery   | 83 000,00 €  | 18/09/2008 | 18/10/2008 | 14/10/2008 |        |            |           |
| 10 | 789 DEF       | Ecole Faverges    | 45 000,00 €  | 20/09/2008 | 20/10/2008 | 28/10/2008 |        |            |           |
| 11 | 129 MP        | Citerne La Clusaz | 140 000,00 € | 20/09/2008 | 20/11/2008 | 15/11/2008 |        |            |           |

2 - Programmer les calculs suivants :

- Retard = Fin réelle moins la date prévisionnelle de fin
- Indemnité = 0,1 % du montant total du chantier par jour de retard si le retard est positif

Remarques = Si une indemnité est à verser inscrire le commentaire : Remettre le dossier à l'avocat

- 3 Paramétrer une mise en évidence des retards positifs
- 4 Sauvegarder le classeur dans le dossier Strap SA sous le nom Indemnités de retard
- 5 Imprimer la feuille complète
- 6 Imprimer les formules de calcul
- 7 Quitter Excel

#### Elément de correction : Tableau terminé

| 1  |               |                   |              |            |            |            |        |            |                                |
|----|---------------|-------------------|--------------|------------|------------|------------|--------|------------|--------------------------------|
|    | A             | В                 | С            | D          | E          | F          | G      | Н          | I. I.                          |
|    | N°            | Chaption          | Total        | Data dábut | Data fin   | Fin róalla | Botard | Indémnités | Remargues                      |
| 1  | Appel d'offre | Chantier          | Devis        | Date debut | Date III   | rinteene   | netaru | Retard     | Remarques                      |
| 2  | 286A          | Citerne Alby      | 156 000,00 € | 01/03/2008 | 30/04/2008 | 28/04/2008 | -2     | - €        |                                |
| 3  | 4568B         | Four Montmin      | 15 000,00€   | 01/04/2008 | 15/04/2008 | 22/04/2008 | 7      | 105,00€    | Remettre le dossier à l'avocat |
| 4  | 1278A         | Ecole de Giez     | 25 600,00€   | 12/05/2008 | 15/06/2008 | 13/06/2008 | -2     | - €        |                                |
| 5  | 258CD         | Citerne Annecy    | 32 000,00 €  | 15/06/2008 | 15/08/2008 | 15/08/2008 | 0      | - €        |                                |
| 6  | 478F          | HLM Faverges      | 145 000,00 € | 01/06/2008 | 01/07/2008 | 16/07/2008 | 15     | 2 175,00 € | Remettre le dossier à l'avocat |
| 7  | 15915D        | Parking Viuz      | 52 000,00 €  | 01/09/2008 | 01/10/2008 | 10/10/2008 | 9      | 468,00€    | Remettre le dossier à l'avocat |
| 8  | 178A          | Ecole Baland      | 78 000,00 €  | 15/07/2008 | 07/08/2008 | 05/08/2008 | -2     | - €        |                                |
| 9  | 56HRT         | Rond point Hery   | 83 000,00 €  | 18/09/2008 | 18/10/2008 | 14/10/2008 | -4     | - €        |                                |
| 10 | 789 DEF       | Ecole Faverges    | 45 000,00 €  | 20/09/2008 | 20/10/2008 | 28/10/2008 | 8      | 360,00€    | Remettre le dossier à l'avocat |
| 11 | 129 MP        | Citerne La Clusaz | 140 000,00 € | 20/09/2008 | 20/11/2008 | 15/11/2008 | -5     | - €        |                                |

5

## **Primes sur salaires**

Fonction : SI – Fonction : Arrondi Mise en forme conditionnelle

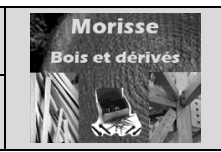

|                  | Mise en situation                                                                                  |
|------------------|----------------------------------------------------------------------------------------------------|
|                  | Société Morisse Bois et dérivés                                                                    |
| Savoir-<br>faire | • Saisir et mettre en forme un tableau avec formules de calcul et fonction conditionnelle          |
| Pré-requis       | Avoir effectué la visite guidée                                                                    |
| Supports         | • Dossier <b>Morisse bois</b> sur la clé USB ou dans l'espace élève du<br>disque dur ou du serveur |
| Durée            | • 45 minutes                                                                                       |

#### Travail à faire

Vous travaillez pour la société **Morisse bois et dérivés**. Cette société est spécialisée dans le traitement et la commercialisation de bois sous différentes formes :

- **Bois brut** ; planche, poutre, liteau etc.
- > Parquets : tout type de bois
- > Accessoires : vis, clous, colles etc.

Elle emploie sept représentants qui couvrent toute la France. Chaque mois le service commercial doit préparer les paye et remplir les tableaux concernant la rémunération et les indemnités kilométriques à prendre en compte pour réaliser les bulletins de salaire.

Le Directeur commercial, Albert Gauchet, vous remet

- 1. le tableau récapitulatif des ventes réalisées par les différents commerciaux au cours du mois de Mars. Ce tableau sert à calculer les primes et salaires bruts des représentants.
- 2. Le tableau des kilométrages et de la puissance fiscale des voitures utilisées par les représentants.

| Représentants   | CA Bois brut | CA Parquet  | CA Accessoires |
|-----------------|--------------|-------------|----------------|
| Pailler Luc     | 15356        | 12450       | 2350           |
| Fardot Paul     | 12240        | 8560        | 4220           |
| Campion Jean    | 8020         | 7700        | 2700           |
| Gellen Lucie    | 7685         | 4200        | 2500           |
| Collomb Irène   | 15230        | 9400        | 4500           |
| Bataille Lucien | 19700        | 12800       | 6500           |
| Foutrot Emilie  | 14800        | 8200        | 7200           |
|                 |              |             |                |
| Représentants   | Voiture CV   | Kilomètrage |                |
| Pailler Luc     | 10           | 1200        |                |
| Fardot Paul     | 8            | 1800        |                |
| Campion Jean    | 12           | 1425        |                |
| Gellen Lucie    | 10           | 987         |                |
| Collomb Irène   | 10           | 810         |                |
| Bataille Lucien | 12           | 1350        |                |
| Foutrot Emilie  | 8            | 1410        |                |
|                 |              |             |                |

#### > Tableau des salaires

Chaque mois les salariés perçoivent un salaire minimum de base de 1500 € auquel doit être ajouté une prime sur chiffre d'affaires et éventuellement une surprime pour les représentants les plus efficaces.

Il vous demande de compléter ce tableau à l'aide des informations suivantes :

- Le salaire de base de chaque représentant est de 1500 € brut
- La prime sur chiffre d'affaires est égale à 3 % du CA bois brut plus 3,5 % du CA Parquets plus 4 % du CA Accessoires
- Une surprime est versée selon les modalités suivantes : Si la prime est inférieure à 700 € la surprime est de zéro, si la prime est comprise entre 700 et 1 000 € la surprime est de 10 % et si la prime est supérieur à 1 000 € la surprime est de 20 %.

# Terminez ce tableau de telle sorte qu'il fasse apparaître : le salaire de base ; le montant de la prime, le montant de la surprime ; le montant de la prime total ; le salaire brut total du mois.

#### > Tableau de l'indemnité kilométrique

L'indemnité kilométrique est égale à 26 centimes d'euros pour les voitures de plus de 10 CV fiscaux et de 20 centimes d'euros pour les voitures 10 CV fiscaux et moins.

#### Terminez ce tableau en calculant le montant de l'indemnité kilométrique à verser à chaque représentant

Imprimer les deux tableaux ainsi que les formules de calcul des deux tableaux

## Gestion de la paie

Fonction Recherche

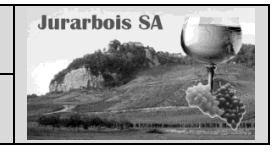

|              | Apprentissage programmé<br>Société Jurarbois                                                               |
|--------------|----------------------------------------------------------------------------------------------------|
| Savoir-faire | Programmer une fonction recherche                                                                          |
| Pré-requis   | Avoir réalisé l'exercice programmé du dossier 5                                                            |
| Supports     | <ul> <li>Dossier Jurarbois sur la clé USB u dans l'espace élève du disque dur ou<br/>du serveur</li> </ul> |
| Durée        | • 50 minutes                                                                                               |

#### Réalisation :

Dans ce dossier, nous allons saisir sur une feuille des informations concernant des salariés puis saisir sur une autre feuille un bulletin de salaire simplifié. Puis nous programmerons le bulletin de salaire pour qu'il se complète automatiquement à partir des données de la feuille salariés

-> Charger Excel et saisir les données suivantes :

#### Remargue :

- La prime est de 150 € pour les cadres et 70 € pour les non cadres
- L'indemnité kilométrique est de 0,19 € par km.

|     | Matricule | Nom           | Qual       | Postes                           | Salairo    | Prime      | Kilométre | indémnité |
|-----|-----------|---------------|------------|----------------------------------|------------|------------|-----------|-----------|
| 1   | mauricule | Nom           | Quui.      | 1 03163                          | Juluire    | Ancienneté | janvier   | km        |
| 2   | 101       | BREDIN Jean   | Cadre      | PDG                              | 3 200,00 € | 150,00€    | 1 820     | 345,80€   |
| 3   | 102       | BREDIN Julie  | Cadre      | Resp. administratif et financier | 2 860,00 € | 150,00€    | 0         | 0,00€     |
| 4   | 103       | RATTE Jacques | Cadre      | Resp. commercial                 | 2 630,00 € | 150,00€    | 2 356     | 447,64 €  |
| 5   | 104       | GAGEOT Joseph | Technicien | Resp. Production                 | 2 220,00 € | 70,00€     | 698       | 132,62€   |
| 6   | 105       | JAQUIN Paul   | Technicien | Technicien                       | 1 610,00 € | 70,00€     | 587       | 111,53€   |
| - 7 | 106       | DERUEL Luc    | Technicien | Technicien                       | 1 520,00 € | 70,00€     | 692       | 131,48€   |
| 8   | 107       | FILIBERT Marc | Technicien | Technicien                       | 1 480,00 € | 70,00€     | 542       | 102,98€   |
| 9   | 108       | REMY Marie    | Technicien | Technicien                       | 1 420,00 € | 70,00€     | 608       | 115,52€   |
| 10  | 109       | LUCAS Jean    | Technicien | Chauffeur livreur                | 1 400,00 € | 70,00€     | 0         | 0,00€     |
|     |           |               |            |                                  |            |            |           |           |

## Nommer la feuille : Salariés

-> Double cliquer l'onglet de la feuille Feuil1 et saisir : Salariés

44 K ↓ ► ► Salariés / Feuil2 / Feuil3 /

#### Saisir le bulletin de salaire

- -> Cliquer au bas de l'écran l'onglet Feuil2
- -> Saisir et mettre en forme le bulletin suivant

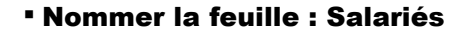

- -> Double cliquer l'onglet Feuil2
- 44 -> Saisir : Bulletin de salaire I4 4 ▶ ▶I Salariés

**BULLETIN DE SALAIRE** 1 2 Matricule : Mois : Nom : Qualification : 4 Poste 6 Quantités Taux horaire Total Salaire de base 8 151,67 9 Prime d'ancienneté 10 Bru Base Taux Cotisations 11 12 Maladie, maternité 0.75 Vieillesse CSG 6,65 7.50 CRDS 0,50 15 ASSEDIC 2,44 16 Complémentaire 3.00 Cotisations salariales 18 19 Salaire net 20 Indémnités Net à payer

В

А

Nous disposons, à présent, de deux feuilles de calcul dans le même classeur :

- La feuille Salariés contient les informations concernant chaque salarié (feuille source),

- La feuille Bulletin de salaire doit recevoir des informations de la feuille salariés (feuille destination).

Nous souhaitons qu'en saisissant le matricule d'un salarié dans le bulletin de salaire (feuille destination) le nom, la qualification, le poste, le salaire de base, la prime d'ancienneté et l'indemnité kilométriques (qui se trouvent dans la feuille source) viennent automatiquement s'afficher dans le Bulletin de salaire.

Nous allons saisir, dans la feuille destination, la fonction RECHERCHEV dont la syntaxe est la suivante :

#### Recherchev(donnée\_source;zone\_de\_recherche;n°\_colonne à copier)

La recherche est réalisée à partir d'une donnée source (ici le matricule) qui est saisie dans la feuille destination. La fonction recherche le matricule dans la feuille Salariés (cellules A2 à G12) puis recopie la donnée qui se trouve dans la colonne dont le n° a été saisi dans la fonction.

Nous allons utiliser la fonction RECHERCHEV car les matricules sont classés verticalement dans la feuille Salariés. S'ils avaient été classés horizontalement nous aurions utilisé la fonction RECHERCHEH.

D

#### **1. Programmer la fonction Recherche**

-> Cliquer au bas de l'écran l'onglet de la feuille : Bulletin de salaire

#### 1.1 Affichage automatique du nom

Pour contrôler le bon fonctionnement de notre formule, nous allons saisir un matricule dans le bulletin de salaire.

RE

Chei d'un

Rés

Aide

nts de la foncti

#### Saisir la clé de recherche

-> Pointer la cellule : B2 et saisir le matricule : 103

#### Saisir la formule

- -> Pointer la cellule B3 qui doit recevoir le nom du salarié
- -> Cliquer l'onglet : **Formules**
- -> Cliquer l'outil 🕵 Recherche et référence 🔹
- -> Cliquer la fonction **RECHERCHEV** => La fenêtre de paramétrage apparaît :
- -> Déplacer la fenêtre pour voir le bulletin de salaire
- -> Cliquer dans la zone : Valeur\_cherchée -
- -> Cliquer la cellule B2 dans le Bulletin de salaire
- -> Cliquer dans la zone : Table\_matrice
- -> Cliquer l'onglet **Salariés** au bas de l'écran -> Sélectionner par cliqué-glissé les cellules **A2** à
- H10
- -> Cliquer dans la zone : No\_index\_col
- -> Saisir la valeur 2 (pour copier le contenu de la 2<sup>e</sup> colonne de la zone sélectionnée)
   => La fenêtre se présente ainsi :

#### -> OK ou [Entrée]

=> Le résultat apparaît dans la cellule et la formule dans la barre des formules :

Nous allons saisir la formule de recherche de la qualification. Nous allons la saisir manuellement.

#### 1.2 Affichage automatique de la qualification

- -> Pointer la cellule **B4** qui doit recevoir la qualification
- -> Taper : =RECHERCHEV(
- -> Cliquer la cellule B2 qui contient la donnée source
- -> Taper le signe ;
- -> Cliquer l'onglet Salariés et sélectionner les cellules A2 à H10
- -> Taper le signe ;
- -> Saisir la valeur 3 pour copier le contenu de la 3<sup>e</sup> colonne
- -> Fermer la parenthèse )
- -> [Entrée]
  - => Le résultat apparaît dans la cellule :

Nous allons continuer la paramétrage des fonctions «Recherche» pour le poste, le salaire de base, la prime d'ancienneté et l'indemnité kilométrique au bas du bulletin

Nous avons étudié deux méthodes (Assistant et manuelle). Utilisez la méthode que vous préférez.

| HERCHEV       |               |                            |                   |                   |       |                    |             |              |
|---------------|---------------|----------------------------|-------------------|-------------------|-------|--------------------|-------------|--------------|
| Valeu         | ır_ch         | erché 🔁                    |                   | 1                 | = 1   | 03                 |             |              |
| Ta            | ble_n         | natrice Salariés!A2:H      | 10                | 1                 | = {   | 101."BREDIN Jean   | "."Cadre".  | "PDG"        |
| N             | مور           | ex_col_2                   |                   | 1                 | = 2   |                    |             |              |
|               | /aleur        | preche                     |                   | E.                | = 10  | ogique             |             |              |
| -             | /             |                            |                   |                   | - "   | OATTE lacque"      |             |              |
| che une vale  | ur dar        | ns la première colonne à ( | gauche d'un ta    | bleau, puis n     | envoi | e une valeur dans  | la même liç | gne à partir |
| e colomne spé | cifiée        | . Par défaut, le tableau c | loit être trié pa | ar ordre crois    | sant. |                    |             |              |
|               | ¥,            | aleur_cherchée est la      | a valeur à trou   | ver dans la p     | remiè | re colonne du tabl | eau, et pe  | ut être une  |
|               |               | valet                      | ir, une rererer   | ice, ou une c     | naine | cextuelle.         |             |              |
|               |               |                            |                   |                   |       |                    |             |              |
| iltat = RATT  | 'E Jac        | que                        |                   |                   |       |                    |             |              |
| sur cette for | <u>iction</u> |                            |                   |                   |       | ОК                 |             | Annuler      |
|               |               |                            |                   |                   |       |                    |             |              |
|               |               |                            |                   |                   |       |                    |             |              |
|               |               | B3                         | - (0              | f.                | =RE   | ECHERCHEV(B2       | ;Salariés   | A2:H10;2     |
|               |               | А                          | B                 | C                 |       | D                  | E           |              |
|               | -             | В                          | ULLETIN DI        | E SALAIRI         | E     |                    |             |              |
| -             | _             |                            |                   |                   |       |                    |             |              |
| ins <         | 2             | Matricule :                | 103<br>RATTE Loc  | Me                | ois : |                    |             |              |
|               | 4             | Qualification :            | IVALLE Jag        | ques              |       |                    |             |              |
|               | 5             | Poste :                    |                   |                   |       |                    |             |              |
|               | 6             |                            |                   |                   |       |                    |             |              |
|               | 7             |                            | Quantités         | Taux hor          | aire  | Total              |             |              |
|               | 8             | Salaire de base            | 151,67            |                   |       |                    |             |              |
|               | 10            | Filme d'anciennete         |                   |                   | Brut  |                    |             |              |
|               | 11            |                            | Taux              | Base              | brut  | Cotisations        |             |              |
|               | 12            | Maladie, maternité         | 0,75              |                   |       |                    |             |              |
|               | 13            | Vieillesse                 | 6,65              |                   |       |                    |             |              |
|               | 14            | CSG                        | 7,50              |                   |       |                    |             |              |
|               | 15            | CRDS                       | 0,50              |                   |       |                    |             |              |
|               | 16            | ASSEDIC                    | 2,44              |                   |       |                    |             |              |
|               | 17            | Complémentaire             | 3,00              |                   |       |                    |             |              |
|               | 18            | -                          | Cotisation        | is salaria        | les   |                    |             |              |
|               | 19            | -                          |                   | Salaire           | net   |                    |             |              |
|               | 20            | -                          |                   | Indemn<br>Notà sa | ites  |                    |             |              |
|               | 21            | -                          |                   | мет а ра          | yer   |                    |             |              |
|               |               |                            |                   |                   |       |                    |             |              |
| <b>2</b> à    |               | B4                         | - (0              | $f_{x}$           | =RE   | ECHERCHEV(B2       | ;Salariés   | A2:H10;3     |
| <b>z</b> a    |               | A                          | В                 | С                 |       | D                  | E           |              |
|               | 1             | B                          | ULLETIN DI        | E SALAIRI         | E     |                    |             |              |

| 1                                                  | BULLETIN DE SALAIRE                                                          |                                                            |                                            |             |  |  |
|----------------------------------------------------|------------------------------------------------------------------------------|------------------------------------------------------------|--------------------------------------------|-------------|--|--|
| 2                                                  | Matricule : 103 Mois :                                                       |                                                            |                                            |             |  |  |
| 3                                                  | Nom :                                                                        | RATTE Jac                                                  | ques                                       |             |  |  |
| 4                                                  | Qualification :                                                              | Cadre                                                      |                                            |             |  |  |
| 5                                                  | Poste :                                                                      |                                                            | -                                          |             |  |  |
| 6                                                  |                                                                              |                                                            |                                            |             |  |  |
| 7                                                  |                                                                              | Quantités                                                  | Taux horaire                               | Total       |  |  |
| 8                                                  | Salaire de base                                                              | 151,67                                                     |                                            |             |  |  |
| 9                                                  | Prime d'ancienneté                                                           |                                                            |                                            |             |  |  |
| 10                                                 | Brut                                                                         |                                                            |                                            |             |  |  |
| 11                                                 |                                                                              | Taux                                                       | Base                                       | Cotisations |  |  |
|                                                    |                                                                              |                                                            |                                            |             |  |  |
| 12                                                 | Maladie, maternité                                                           | 0,75                                                       |                                            |             |  |  |
| 12<br>13                                           | Maladie, maternité<br>Vieillesse                                             | 0,75<br>6,65                                               |                                            |             |  |  |
| 12<br>13<br>14                                     | Maladie, maternité<br>Vieillesse<br>CSG                                      | 0,75<br>6,65<br>7,50                                       |                                            |             |  |  |
| 12<br>13<br>14<br>15                               | Maladie, maternité<br>Vieillesse<br>CSG<br>CRDS                              | 0,75<br>6,65<br>7,50<br>0,50                               |                                            |             |  |  |
| 12<br>13<br>14<br>15<br>16                         | Maladie, maternité<br>Vieillesse<br>CSG<br>CRDS<br>ASSEDIC                   | 0,75<br>6,65<br>7,50<br>0,50<br>2,44                       |                                            |             |  |  |
| 12<br>13<br>14<br>15<br>16<br>17                   | Maladie, maternité<br>Vieillesse<br>CSG<br>CRDS<br>ASSEDIC<br>Complémentaire | 0,75<br>6,65<br>7,50<br>0,50<br>2,44<br>3,00               |                                            |             |  |  |
| 12<br>13<br>14<br>15<br>16<br>17<br>18             | Maladie, maternité<br>Vieillesse<br>CSG<br>CRDS<br>ASSEDIC<br>Complémentaire | 0,75<br>6,65<br>7,50<br>0,50<br>2,44<br>3,00<br>Cotisation | ns salariales                              |             |  |  |
| 12<br>13<br>14<br>15<br>16<br>17<br>18<br>19       | Maladie, matemité<br>Vieillesse<br>CSG<br>CRDS<br>ASSEDIC<br>Complémentaire  | 0,75<br>6,65<br>7,50<br>0,50<br>2,44<br>3,00<br>Cotisation | ns salariales<br>Salaire net               |             |  |  |
| 12<br>13<br>14<br>15<br>16<br>17<br>18<br>19<br>20 | Maladie, maternité<br>Vieillesse<br>CSG<br>CRDS<br>ASSEDIC<br>Complémentaire | 0,75<br>6,65<br>7,50<br>0,50<br>2,44<br>3,00<br>Cotisation | ns salariales<br>Salaire net<br>Indémnités |             |  |  |

? ×

#### 1.3 Affichage du poste

-> Pointer la cellule B5 qui doit recevoir le poste

-> Programmer la fonction : =RECHERCHEV(B2;Salariés!A2:H10;4)

#### 1.4 Affichage du salaire de base

-> Pointer la cellule **D8** qui doit recevoir le salaire de base

-> Programmer la fonction : =RECHERCHEV(B2;Salariés!A2:H10;5)

#### 1.5 Affichage de la prime d'ancienneté

-> Pointer la cellule **D9** qui doit recevoir la prime

-> Programmer la fonction : =RECHERCHEV(B2;Salariés!A2:H10;6)

#### 1.6 Affichage de l'indemnité de transport

-> Pointer la cellule **D20** qui doit recevoir l'indemnité

-> Programmer la fonction : =RECHERCHEV(B2;Salariés!A2:H10;8)

|    | A                  | В         | С              | D           |  |
|----|--------------------|-----------|----------------|-------------|--|
| 1  | В                  | ULLETIN D | E SALAIRE      |             |  |
| 2  | Matricule :        | 103       | Mois :         |             |  |
| 3  | Nom :              | RATTE Jac | ques           |             |  |
| 4  | Qualification :    | Cadre     |                |             |  |
| 5  | Poste :            | Resp. com | mercial        |             |  |
| 6  |                    |           |                |             |  |
| 7  |                    | Quantités | Taux horaire   | Total       |  |
| 8  | Salaire de base    | 151,67    |                | 2 630,00 €  |  |
| 9  | Prime d'ancienneté |           |                | 150,00€     |  |
| 10 |                    |           | Brut           |             |  |
| 11 |                    | Taux      | Base           | Cotisations |  |
| 12 | Maladie, maternité | 0,75      |                |             |  |
| 13 | Vieillesse         | 6,65      |                |             |  |
| 14 | CSG                | 7,50      |                |             |  |
| 15 | CRDS               | 0,50      |                |             |  |
| 16 | ASSEDIC            | 2,44      |                |             |  |
| 17 | Complémentaire     | 3,00      |                |             |  |
| 18 |                    | Cotisati  | ons salariales |             |  |
| 19 |                    |           | Salaire net    |             |  |
| 20 |                    |           | Indémnités     | 447,64 €    |  |
| 21 |                    |           | Net à payer    |             |  |

Il est possible d'attribuer un nom à la table dans laquelle se fait la recherche et de remplacer dans toutes les formules les références de la zone par son nom.

В

Quantités

Taux

Nom : =RECHERCHEV(B2;Salariés!A2:H10;2) alification : =RECHERCHEV(B2;Salariés!A2:H10;3)

Poste : =RECHERCHEV(B2;Salariés!A2:I10;4)

BULLETIN DE SALAIRE

=D8/B8

=\$D\$10

=\$D\$10

=\$D\$10

=\$D\$10

=\$D\$10

=\$D\$10

A

21

Mois :

Brut

Cotisations salariales = SOMME(D12:D17)

Salaire net =D10-D18 Indémnités =RECHEF

Net à payer =D19+D20

В

**BULLETIN DE SALAIRE** 

Total

=RECHERCHEV(B2;Salariés!A2:H10;5) =RECHERCHEV(B2;Salariés!A2:H10;6)

Cotisations

RCHEV(B2;Salariés!A2:H10;8)

D

=SOMME(D8:D9)

=B12\*C12/100

=B13\*C13/100

=B14\*C14/100

=B15\*C15/100

=B16\*C16/100

=B17\*C17/100

C

Taux horaire

Base

Nous avons programmé toutes les recherches automatiques. Nous allons à présent programmer les formules de calcul des taux horaires et du total brut. Les formules sont les suivantes :

151,67

0.7

65

2.44

Α

Salaire de base

Prime d'ancienneté

Maladie, maternité

Complémentaire

Vieillesse CSG

Matricule : 103

1

2

12

14

16 ASSEDIC

10

18 19 20

21

15 CRDS

Taux horaire : -> C8 =D8 /B8

## Total brut

-> D10 =Somme(D8:D9)

#### Les bases

-> C12 =\$D\$10 -> Recopier la formule sur les cellules C13 à C17

#### Cotisations

#### -> D12 =C12\*B12/100

-> Recopier la formule sur les cellules D13 à D17

#### Total des cotisations -> D18 =SOMME(D12 :D17)

-> [Entrée]

#### Salaire net -> D19 =D10-D18

#### Net à payer

- -> D21 =D19+D20
  - => Le bulletin terminé se présente ainsi :

#### Attribuer éventuellement un format monétaire aux données

-> Cliquer l'outil 🛒

| 2  | Matricule :        | 103          | Mois :          |             |
|----|--------------------|--------------|-----------------|-------------|
| 3  | Nom :              | RATTE Jacque | es              |             |
| 4  | Qualification :    | Cadre        |                 |             |
| 5  | Poste :            | Resp. comme  | rcial           |             |
| 6  |                    |              |                 |             |
| 7  |                    | Quantités    | Taux horaire    | Total       |
| 8  | Salaire de base    | 151,67       | 17,34 €         | 2 630,00 €  |
| 9  | Prime d'ancienneté |              |                 | 150,00€     |
| 0  |                    |              | Brut            | 2 780,00 €  |
| 1  |                    | Taux         | Base            | Cotisations |
| 2  | Maladie, maternité | 0,75         | 2 780,00 €      | 20,85€      |
| 3  | Vieillesse         | 6,65         | 2 780,00 €      | 184,87€     |
| 4  | CSG                | 7,50         | 2 780,00 €      | 208,50€     |
| 5  | CRDS               | 0,50         | 2 780,00 €      | 13,90 €     |
| 6  | ASSEDIC            | 2,44         | 2 780,00 €      | 67,83€      |
| 7  | Complémentaire     | 3,00         | 2 780,00 €      | 83,40€      |
| 8  |                    | Cotisat      | ions salariales | 579,35€     |
| 9  |                    |              | Salaire net     | 2 200,65 €  |
| 20 |                    |              | Indémnités      | 447.64 €    |

#### Imprimer le Bulletin de salaire

-> Cliquer l'outil 🚔

Net à payer 2 648,29 €

#### Afficher et imprimer les formules de calcul

- -> Cliquer l'onglet Formules
- -> Cliquer l'outil 📓 Afficher les formules
- -> Réduire éventuellement la largeur des colonnes
- -> Cliquer l'onglet Mise en page

-> Cliquer l'outil Orientation

orientation et sélectionner Paysage

- -> Cliquer l'outil
  - => Voir les formule affichées sur la page précédente

|    | А                  | В                                 | С                      | D                                 |
|----|--------------------|-----------------------------------|------------------------|-----------------------------------|
| 1  |                    | BULLET                            | IN DE SALAIRE          |                                   |
| 2  | Matricule :        | 103                               | Mois :                 |                                   |
| 3  | Nom :              | =RECHERCHEV(B2;Salariés!A2:H10;2) |                        |                                   |
| 4  | Qualification :    | =RECHERCHEV(B2;Salariés!A2:H10;3) |                        |                                   |
| 5  | Poste :            | =RECHERCHEV(B2;Salariés!A2:I10;4) |                        |                                   |
| 6  |                    |                                   |                        |                                   |
| 7  |                    | Quantités                         | Taux horaire           | Total                             |
| 8  | Salaire de base    | 151,67                            | =D8/B8                 | =RECHERCHEV(B2;Salariés!A2:H10;5) |
| 9  | Prime d'ancienneté |                                   |                        | =RECHERCHEV(B2;Salariés!A2:H10;6) |
| 10 |                    |                                   | Brut                   | =SOMME(D8:D9)                     |
| 11 |                    | Taux                              | Base                   | Cotisations                       |
| 12 | Maladie, maternité | 0,75                              | =\$D\$10               | =B12*C12/100                      |
| 13 | Vieillesse         | 6,65                              | =\$D\$10               | =B13*C13/100                      |
| 14 | CSG                | 7,5                               | =\$D\$10               | =B14*C14/100                      |
| 15 | CRDS               | 0,5                               | =\$D\$10               | =B15*C15/100                      |
| 16 | ASSEDIC            | 2,44                              | =\$D\$10               | =B16*C16/100                      |
| 17 | Complémentaire     | 3                                 | =\$D\$10               | =B17*C17/100                      |
| 18 |                    |                                   | Cotisations salariales | =SOMME(D12:D17)                   |
| 19 |                    |                                   | Salaire net            | =D10-D18                          |
| 20 |                    |                                   | Indémnités             | =RECHERCHEV(B2;Salariés!A2:H10;8) |
| 21 |                    |                                   | Net à payer            | =D19+D20                          |

#### Afficher les résultats

-> Cliquer l'outil 📓 Afficher les formules pour afficher de nouveau les données

#### Sauvegarder le classeur

- -> Cliquer l'outil
- -> Sélectionner l'unité puis le dossier Jurarbois
- -> Sauvegarder le classeur sous le nom : Salaire
- -> Cliquer Enregistrer

#### • Quitter le classeur

-> Cliquer la case 🔀 fermeture du Classeur

## **Gestion de la facturation**

Fonction Recherche

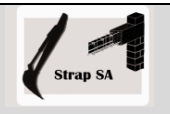

|              | EXERCICE EN AUTONOMIE<br>Société Strap SA                                                                  |
|--------------|----------------------------------------------------------------------------------------------------|
| Savoir-faire | Programmer des fonctions conditionnelles                                                                   |
|              | <ul> <li>Programmer des fonctions recherches</li> </ul>                                                    |
| Pré-requis   | Avoir effectué l'exercice programmé du dossier 6 et l'exercice en<br>autonomie du dossier 2                |
| Supports     | <ul> <li>dossier Strap Sa sur la clé USB ou dans l'espace élève du disque dur ou<br/>du serveur</li> </ul> |
| Durée        | • 45 minutes                                                                                               |

#### Travail à faire :

- 1 Charger le classeur Facturation réalisé dans le Dossier 2.
- 2 Activer la feuille Facture et programmer les formules conditionnelles suivantes :

Taux de remise Les modalités sont les suivantes : taux = 0 % si brut < à 1000 € taux = 5 % si brut >= à 1000 € et < à 2000 € taux = 10 % si total brut >= à 2000

- 3 Saisir sur une nouvelle feuille les articles suivants et nommer la feuille Fichier articles
- 4 Programmer les fonctions RECHERCHEV dans la facture :
  - Programmer l'affichage automatique de la **Désignation** dans la facture (réaliser la recherche à l'aide de la référence article)
  - Programmer l'affichage automatique du **PUHT** dans la facture (réaliser la recherche à l'aide de la référence article)
  - Intégrer les fonctions dans une fonction SI pour supprimer les messages d'erreurs,

### Taux d'escompte

Les modalités sont les suivantes : - taux = 2 % si cellule escompte = Oui

- taux = 0 % si cellule escompte = Non

|    | A         | В                             | С        |
|----|-----------|-------------------------------|----------|
| 1  | Référence | Désignation                   | PUHT     |
| 2  | BETETA    | Béton étanche (M3)            | 210,00€  |
| 3  | BETRES    | Béton Résitant gel degel (M3) | 220,00€  |
| 4  | BETSTA    | Béton standard (M3)           | 190,00€  |
| 5  | CAMPOM    | Camion pompe béton (Heure)    | 100,00€  |
| 6  | ETA50     | Etais 50 (Mètre)              | 10,00€   |
| 7  | GRA16     | Gravier rond 16 mn (tonne)    | 15,00€   |
| 8  | GRA4      | Gravier rond 4 mn (tonne)     | 20,00€   |
| 9  | GRA8      | Gravier rond 8 mn (tonne)     | 18,00€   |
| 10 | HEUBUL    | Heure bulldozer               | 150,00€  |
| 11 | HEUCAMI   | Heure camion                  | 125,00€  |
| 12 | HEUCAMU   | Heure Camuc                   | 170,00€  |
| 13 | HEUSAL    | Heure salarié                 | 32,00€   |
| 14 | PIL30     | Piliers d'angle 30*30         | 150,00 € |
| 15 | PIL50     | Piliers d'angle 50*50         | 200,00€  |
| 16 | PLA27     | Planche 27 (mètre)            | 8,00€    |
| 17 | SAB1      | Sable 1 mn (tonne)            | 30,00€   |
| 18 | SAB2      | Sable 2 mn (tonne)            | 28,00€   |
| 19 | SAB3      | Sable 4 mn (tonne)            | 26,00€   |
| 20 | SABBLA    | Sable blanc (tonne)           | 33,00€   |
| 21 | TREMET    | Treilli métal (Mètre)         | 2,25€    |

Solutions : cellule B12 =SI(A12="";"";RECHERCHEV(A12;'Fichier Articles'!\$A\$2:\$C\$21;2)) *Explication : Si A12 est vide "" ; ne rien afficher "" dans B12 ; sinon faire la recherche et copier le contenu de la 2<sup>e</sup> colonne* cellule D12 =SI(A12="";"";RECHERCHEV(A12;'Fichier Articles'!\$A\$2:\$C\$21;3)) cellule E12 =SI(A12="";"";D12\*C12)

- 5 Imprimer les formules de calcul et imprimer la facture vierge
- 6 Sauvegarder le classeur
- 7 Réaliser une facture :
  - 71 Copier la feuille Facture dans le classeur
  - 72 Nommer la feuille copiée : Facture 257
  - 73 Saisir les données suivantes dans la facture :

Facture 257 du 15-10-2008 ; Règlement comptant, TVA à 19,6 %, pas d'escompte.

74 - imprimer la feuille

Ď Corrigé : Le net à payer doit être de 2 226,95 €

8 - Sauvegarder le classeur et quitter Excel

| Réf.    | Désignation                | Qté |
|---------|----------------------------|-----|
| BETSTA  | Béton standard (M3)        | 4   |
| GRA16   | Gravier rond 16 mn (tonne) | 4   |
| HEUSAL  | Heure salarié              | 20  |
| HEUCAMI | Heure camion               | 4   |

**Fonction Recherche** 

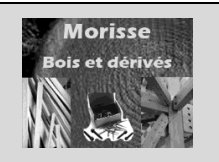

|              | Mise en situation                                                                                              |
|--------------|----------------------------------------------------------------------------------------------------|
|              | Société Morisse Bois et dérivés                                                                                |
| Savoir-faire | <ul> <li>Paramétrer la gestion des fiches de stocks</li> </ul>                                                 |
| Pré-requis   | <ul> <li>Avoir effectué les exercices du dossier 6</li> </ul>                                                  |
| Supports     | <ul> <li>Dossier Morisse bois sur la Clé USB ou dans l'espace élève du<br/>disque dur ou du serveur</li> </ul> |
| Durée        | 55 minutes                                                                                                    |

#### Travail à faire :

Vous travaillez pour la société **Morisse bois et dérivés**. Cette société est spécialisée dans le traitement et la commercialisation de bois sous différentes formes : **Bois brut** (planche, poutre, liteau etc.) ; **Parquets** (tout type de bois) ; **Accessoires** (vis, clous, colles etc.).

Elle souhaite informatiser la gestion de ses fiches de stocks. Le Directeur commercial, **Albert Gauchet**, vous remet le tableau récapitulatif des fournisseurs de la société.

| N° frs | Raison sociale  | Civilité | Responsable        | Rue                        | СР    | Ville    | Téléphone      |
|--------|-----------------|----------|--------------------|----------------------------|-------|----------|----------------|
| 401001 | FAGRANT SA      | Monsieur | DUPONT Pierre      | 3 rue de la Vieille Eglise | 74000 | ANNECY   | 04 50 78 58 68 |
| 401002 | COURBON SARL    | Madame   | COURBOIN Lucie     | 118 rue de Genève          | 38000 | GRENOBLE | 04 76 48 45 42 |
| 401003 | DE NEUVILLE     | Monsieur | DE NEUVILLE Albert | 4 rue A Briand             | 69000 | LYON     | 04 78 32 35 39 |
| 401004 | SOMANTRAN       | Madame   | GARROT Camille     | 19 av. de Loverchy         | 38000 | GRENOBLE | 04 72 45 86 62 |
| 401005 | BUGET TRANSPORT | Monsieur | PERNOT Raymond     | 9 rue de la République     | 26000 | VALENCE  | 04 75 42 12 12 |
| 401006 | TERRANO GARAGE  | Monsieur | ASSANS Jean        | 18 rue du Mont Blanc       | 74000 | ANNECY   | 04 50 79 93 31 |
| 401007 | APACHE CONSEIL  | Monsieur | RIBOIRE Jean       | 5 rue des Capucins         | 26000 | VALENCE  | 04 75 22 53 53 |
| 401008 | LE DAUPHINE     | Madame   | JANNOT Louise      | 5 rue de la Gard           | 73000 | CHAMBERY | 04 42 72 72 73 |
| 401009 | BOILEAU SA      | Monsieur | BOILEAU Roger      | 18 rue de la Poste         | 69000 | LYON     | 04 78 97 94 91 |
| 401010 | TRINBERT SCI    | Madame   | TRINBERT Lucie     | 34 place Tabarly           | 69000 | LYON     | 04 78 41 52 63 |
|        |                 |          |                    |                            |       |          |                |

Il vous demande de concevoir une fiche de stock par produit. Elle devra faire apparaître les informations suivantes :

#### • En-tête de la fiche

- Référence et désignation de l'article
- Informations fournisseur : numéro fournisseur, Raison sociale, adresse, téléphone.
- **Important** : L'entête de la fiche sera automatiquement complété lors de la saisie du numéro fournisseur dans la fiche de stock à partir des données contenues dans le fichier fournisseurs saisie précédemment.
- Corps de la fiche
  - La fiche doit permettre de gérer les stocks en quantité et en valeur,
  - Elle doit enregistrer tous les mouvements qui concernent l'article (entrées et sorties en valeur unitaire et en valeur totale),
  - Le stock est valorisé au coût moyen pondéré des stocks,
  - Les sorties sont évaluées au coût moyen unitaire pondéré.

Programmer toutes les formules de calcul

#### Imprimer

- 1. le fichier fournisseurs,
- 2. la fiche de stock vierge,
- 3. les formules de calcul de la fiche de stock

Tester votre fiche de stock avec les informations suivantes :

- Stock initial au 01/02/2008 : 110 articles valorisés à 15,24 €
- 01/02/2008 entrée en stock de 50 articles au prix unitaire de 16,77 €
- 02/02/2008 entrée en stock de 60 articles à au prix unitaire de 16,77 €
- 03/02/2008 Sortie du stock de 100 articles
- 04/02/2008 entrée en stock de 70 articles à au prix unitaire de 17,07 €
- 05/02/2008 Sortie du stock de 100 articles

#### Imprimer la fiche de stock

## 7.1 - Tableaux d'amortissement linéaire d'une immobilisation

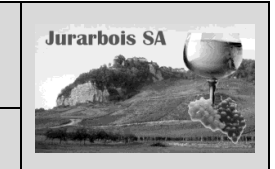

Fonctions AMORLIN et AMORLINC

|              | Apprentissage programmé<br>Société Jurarbois                                                                                                    |
|--------------|----------------------------------------------------------------------------------------------------|
| Savoir-faire | <ul> <li>Programmer les formules financières d'un tableau d'amortissement linéaire<br/>d'une d'immobilisations</li> </ul>                       |
| Pré-requis   | <ul> <li>Savoir programmer une fonction mathématique (Dossier 5)</li> <li>Avoir étudié l'amortissement linéaire d'une immobilisation</li> </ul> |
| Supports     | <ul> <li>Dossier Jurarbois sur la clé USB ou dans l'espace élève du disque dur ou<br/>du serveur</li> </ul>                                     |
| Durée        | 30 minutes                                                                                                    |

#### **Réalisation :**

Dans ce dossier, nous allons concevoir et programmer le tableau d'amortissement linéaire d'une immobilisation :

|    | A B      |                             | С             | D              |
|----|----------|-----------------------------|---------------|----------------|
| 1  | Tableau  | d'amortissement l           | linéaire imm  | obilisation    |
| 2  | Réf.     | 3895RF69                    | Désignation   | Citroën C6     |
| 3  |          | Coût d'achat                | 48 100,00 €   |                |
| 4  |          | Date achat                  | 23/02/2008    |                |
| 5  |          | Date fin exercice comptable | 31/12/2008    |                |
| 6  |          | VNC fin amortissement       | 0             |                |
| 7  |          | Durée                       | 5             |                |
| 8  |          | Taux                        | 20%           |                |
| 9  |          | Base de calcul              | 4             |                |
| 10 |          | Annuité                     | 9 620,00 €    |                |
|    | Périodes | VNC                         | Amortissement | VNC            |
| 11 |          | Début période               |               | fin de période |
| 12 | 1        | 48 100,00 €                 | 8 203,72 €    | 39 896,28 €    |
| 13 | 2        | 39 896,28 €                 | 9 620,00 €    | 30 276,28 €    |
| 14 | 3        | 30 276,28 €                 | 9 620,00 €    | 20 656,28 €    |
| 15 | 4        | 20 656,28 €                 | 9 620,00 €    | 11 036,28 €    |
| 16 | 5        | 11 036,28 €                 | 9 620,00 €    | 1 416,28 €     |
| 17 | 6        | 1 416,28 €                  | 1 416,28 €    | 0,00€          |

Pour construire ce tableau d'amortissement nous allons utiliser les fonctions : =AMORLIN() et =AMORLINC().

| <ul> <li>AMORLIN(Coût_achat;VNC_fin_période;durée)</li> <li>Calcule l'annuité d'un amortissement linéaire d'une immobilisation.</li> <li>/NC_fin_période : représente la valeur résiduelle du bien au terme de l'amortissement.</li> <li>Durée : représente le nombre de périodes pendant lesquelles le bien est amorti</li> </ul> |                                   |                                                                                                    |  |  |
|----------------------------------------------------------------------------------------------------|-----------------------------------|----------------------------------------------------------------------------------------------------|--|--|
| - AMORLINC(Coût_achat;Date_achat;Date_fin_exercice;<br>Calcule l'amortissement du début de l'exercice à la date d'<br>AMORLINC doit être retiré de l'annuité calculée par AMORL<br>Taux_amt : représente le taux d'amortissement.                                                                                                  | VNC_fin pe<br>acquisition.<br>IN. | ériode; Durée_amt;Taux_amt;Base)<br>En conséquence l'annuité calculée par                                              |  |  |
| Base : représente la base annuelle à utiliser. Codes disponit                                                                                                    | oles :<br>0<br>1<br>3<br>4        | Base Base annuelle<br>360 jours (méthode NASD).<br>Réelle<br>365 jours par an<br>360 jours par an (méthode européenne) |  |  |

Amortissement linéaire d'une immobilisation

#### Charger Excel puis saisir et mettre en forme le tableau suivant dans un nouveau classeur

Les éléments nécessaires à la programmation des deux fonctions sont saisis dans le haut du tableau.

|    | A        | В                           | С             | D                     |
|----|----------|-----------------------------|---------------|-----------------------|
| 1  | Tableau  | d'amortissement l           | inéaire imm   | obilisation           |
| 2  | Réf.     | 3895RF69                    | Désignation   | Citroën C6            |
| 3  |          | Coût d'achat                | 48 100,00 €   |                       |
| 4  |          | Date achat                  | 23/02/2008    |                       |
| 5  |          | Date fin exercice comptable | 31/12/2008    |                       |
| 6  |          | VNC fin amortissement       | 0             |                       |
| 7  |          | Durée                       | 5             |                       |
| 8  |          | Taux                        |               |                       |
| 9  |          | Base de calcul              | 4             |                       |
| 10 |          | Annuité                     |               |                       |
| 11 | Périodes | VNC<br>Début période        | Amortissement | VNC<br>fin de période |
| 12 |          |                             |               |                       |
| 13 |          |                             |               |                       |
| 14 |          |                             |               |                       |
| 15 |          |                             |               |                       |
| 16 |          |                             |               |                       |
| 17 |          |                             |               |                       |

#### **1. Programmer les formules**

#### 1.1 Programmer le calcul du taux

- -> Cliquer l'onglet : Formules
- -> Cliquer la cellule C8 et saisir la formule : =1/C7
- -> Cliquer l'outil %

#### 1.2 Programmer le calcul de l'annuité

- -> Cliquer la cellule C10
- -> Cliquer l'outil D Financier puis la fonction AMORLIN
- -> Programmer la formule de la façon suivante :
- -> Cliquer OK
  - => La formule est : =AMORLIN(C3;C6;C7) L'annuité est de 9 620,00 €

#### 1.3 Programmer les années

L'immobilisation sera amortie sur 5 ans, la 1<sup>re</sup> année étant prorata temporis nous devons prévoir 6 années.

-> Saisir les années 2008 à 2013dans les cellules A12 à A17 >

#### 1.4 Programmer la VNC de 2008

La VNC de 2008 est égale à la valeur d'achat saisie dans la cellule C3.

-> Cliquer la cellule B12 et saisir la formule : =C3

#### 1.5 Programmer la 1<sup>re</sup> annuité

La 1<sup>re</sup> annuité est égale à l'annuité entière calculé dans la cellule C10, moins l'annuité prorata temporis calculé à l'aide de la fonction AMORLINC.

- -> Cliquer la cellule C12 et saisir la formule : =C10-
- -> Cliquer l'outil prinancier \* puis la fonction AMORLINC
- -> Programmer la formule de la façon suivante :
- -> OK
  - => La formule est : =C10-AMORLINC(C3;C4;C5;C6;C7;C8;C9) L'amortissement est de 8 203,72 €

#### 1.6 Programmer la VNC de fin de période

La VNC de fin d'exercice est égale à la VNC de début d'exercice moins l'annuité de l'année.

- -> Cliquer la cellule **D12**
- -> Saisir la formule : =B12-C12

#### 1.7 Programmer la VNC de la 2<sup>e</sup> ligne

La VNC de la 2<sup>e</sup> ligne est égale à la VNC de fin de période de la ligne précédente.

-> Cliquer la cellule B13 et saisir la formule : =D12

#### 1.8 Programmer la 2° annuité

La 2<sup>e</sup> annuité est égale à l'annuité entière calculée dans la cellule C10. Nous allons la programmer en référence absolue pour la recopier vers le bas.

-> Cliquer la cellule C13 et saisir la formule : =\$C\$10

#### 1.9 Programmer la VNC de fin de période

La VNC de fin d'exercice est égale à la VNC de début d'exercice moins l'annuité de l'année.

-> Cliquer la cellule D13 et saisir la formule : =B13-C13

Les formules programmées pour la 2<sup>e</sup> ligne sont les mêmes à programmer pour les 3 lignes suivantes. Nous pouvons donc les recopier vers le bas sur les 3 lignes suivantes ou les saisir manuellement.

|    |          | · · · · · · · · · · · · · · · · · · · | \             |                       |
|----|----------|---------------------------------------|---------------|-----------------------|
|    | A        | В                                     | С             | D                     |
| 1  | Tableau  | d'amortissement l                     | ineaire imm   | obilisation           |
| 2  | Réf.     | 3895RF69                              | Désignation   | Citroën C6            |
| 3  |          | Coût d'achat                          | 48 100,00 €   |                       |
| 4  |          | Date achat                            | 23/02/2008    |                       |
| 5  |          | Date fin exercice comptable           | 31/12/2008    |                       |
| 6  |          | VNC fin amortissement                 | \ 0           |                       |
| 7  |          | Durée                                 | \ 5           |                       |
| 8  |          | Taux                                  | 20%           |                       |
| 9  |          | Base de calcul                        | کر<br>ا       |                       |
| 10 | <        | Annuité                               | 9 620,00 €    |                       |
| 11 | Périodes | VNC<br>Début période                  | Amortissement | VNC<br>fin de période |
| 12 | 2008     | 48 100,00 €                           | 8 203,72 €    | 39 896,28 €           |
| 13 | 2009     | 39 896,28 €                           | 9 620,00 €    | 30 276,28 €           |
| 14 | 2010     |                                       |               |                       |
| 15 | 2011     |                                       |               |                       |
| 16 | 2012     |                                       |               |                       |
| 17 | 2013     |                                       |               |                       |

Durée est la durée de vie utile du bien ou le nombre de périodes au cours desguelles le bien est amorti. Résultat = 9 620,00 € OK Annuler Aide sur cette fonction B Tableau d'amortissement linéaire immobilisation 1 2 Réf. 3895RF69 Désignation Citroën C6 48 100.00 € 3 Coût d'achat 23/02/2008 4 Date achat 31/12/2008 5 Date fin exercice comptable 6 VNC fin amortissement 0 Durée 20% 8 Taux 9 te calcul Annuite 10 9 620,00 € VNC VNC Périodes Amortissement Début période de pério 2008 12 48 100,00 € 2009 14 2010 15 2011 16 2012 17 2013

= 48100 = 0

5 = 5

ne période donnée

9620

Arguments de la fo AMORLIN

Valeur rés C6

Coût C3

Durée C7

ule l'amortissement linéaire d'un bi

| Arguments de la fonc    | tion              |                                                                      |               |                                                   | ?            |
|-------------------------|-------------------|----------------------------------------------------------------------|---------------|---------------------------------------------------|--------------|
| AMORLINC                |                   |                                                                      |               |                                                   |              |
| Première_période        | C5                | 15                                                                   | =             | 39813                                             | <b>_</b>     |
| Val_résiduelle          | C6                | Ē                                                                    | =             | 0                                                 | _            |
| Périodicité             | C7                | 15                                                                   | =             | 5                                                 |              |
| Taux                    | C8                | <u>Es</u>                                                            | =             | 0,2                                               |              |
| Base                    | C9                | 1                                                                    | =             | 4                                                 | -            |
|                         |                   |                                                                      | -             | 1416,277778                                       |              |
| Renvoie l'amortissement | linéaire proporti | onnel d'un bien pour cha                                             | que           | période comptable.                                |              |
|                         | Base              | <ul> <li>base_annuelle : 0 por<br/>jours réels, 3 pour un</li> </ul> | ır un<br>e an | e année de 360 jours, 1 pour<br>née de 365 jours. | le nombre de |
| Résultat = 8 203,72€    |                   |                                                                      |               |                                                   |              |
| Aide sur cette fonction |                   |                                                                      |               | ОК                                                | Annuler      |

#### 1.10 Recopier les formules

- -> Sélectionner les cellules B13 à D13
- -> Cliquer glisser le bouton de recopie de la ligne sur la cellule **D1**6
  - => Le tableau se présente ainsi :

#### 1.11 Programmer la VNC de la dernière ligne

La VNC de la dernière ligne est égale à la VNC de fin de période de la ligne précédente. -> Cliquer la cellule B17

-> Saisir la formule : =D16

## 1.12 Programmer la dernière annuité

La dernière annuité est égale à la VNC initiale de la dernière ligne. -> Cliquer la cellule C17

-> Saisir la formule : =B17

#### 1.13 Programmer la VNC de fin de période

La VNC de fin d'exercice est égale à la VNC de début d'exercice moins l'annuité de l'année.

- -> Cliquer la cellule D17
- -> Saisir la formule : =B17-C17
  - => Le tableau terminé se présente ainsi :

#### 2 Imprimer le tableau d'amortissement

-> Cliquer l'outil

#### **3 Imprimer les formule de calcul**

#### • Afficher et imprimer les formules de calcul

- -> Cliquer l'onglet Formules
- -> Cliquer l'outil 💹 Afficher les formules
- -> Réduire éventuellement la largeur des colonnes
- -> Cliquer l'onglet Mise en page
- -> Cliquer l'outil Orientation Orientation
- -> Sélectionner Paysage
- -> Cliquer l'outil

|    | A        | В                           | С                                   | D                     |
|----|----------|-----------------------------|-------------------------------------|-----------------------|
| 1  |          | Tableau                     | ı d'amortissement linéaire immobi   | lisation              |
| 2  | Réf.     | 3895RF69                    | Désignation                         | Citroën C6            |
| 3  |          | Coût d'achat                | 48100                               |                       |
| 4  |          | Date achat                  | 39501                               |                       |
| 5  |          | Date fin exercice comptable | 39813                               |                       |
| 6  |          | VNC fin amortissement       | 0                                   |                       |
| 7  |          | Durée                       | 5                                   |                       |
| 8  |          | Taux                        | =1/C7                               |                       |
| 9  |          | Base de calcul              | 4                                   |                       |
| 10 |          | Annuité                     | =AMORLIN(C3;C6;C7)                  |                       |
| 11 | Périodes | VNC<br>Début période        | Amortissement                       | VNC<br>fin de période |
| 12 | 2008     | =C3                         | =C10-AMORLINC(C3;C4;C5;C6;C7;C8;C9) | =B12-C12              |
| 13 | 2009     | =D12                        | =\$C\$10                            | =B13-C13              |
| 14 | 2010     | =D13                        | =\$C\$10                            | =B14-C14              |
| 15 | 2011     | =D14                        | =\$C\$10                            | =B15-C15              |
| 16 | 2012     | =D15                        | =\$C\$10                            | =B16-C16              |
| 17 | 2013     | =D16                        | =B17                                | =B17-C17              |

#### Afficher les résultats

-> Cliquer l'outil 💹 Afficher les formules pour afficher de nouveau les données

#### Sauvegarder le classeur

- -> Cliquer l'outil
- -> Sélectionner l'unité puis le dossier Jurarbois
- -> Sauvegarder le classeur sous le nom : Tableau amortissement linéaire
- -> Cliquer Enregistrer

#### • Quitter le classeur

-> Cliquer la case 🗙 fermeture du Classeur

|    | A        | В                           | С             | D                     |
|----|----------|-----------------------------|---------------|-----------------------|
| 1  | Tableau  | d'amortissement l           | linéaire imm  | obilisation           |
| 2  | Réf.     | 3895RF69                    | Désignation   | Citroën C6            |
| 3  |          | Coût d'achat                | 48 100,00 €   |                       |
| 4  |          | Date achat                  | 23/02/2008    |                       |
| 5  |          | Date fin exercice comptable | 31/12/2008    |                       |
| 6  |          | VNC fin amortissement       | 0             |                       |
| 7  |          | Durée                       | 5             |                       |
| 8  |          | Taux                        | 20%           |                       |
| 9  |          | Base de calcul              | 4             |                       |
| 10 |          | Annuité                     | 9 620,00 €    |                       |
| 11 | Périodes | VNC<br>Début période        | Amortissement | VNC<br>fin de période |
| 12 | 2008     | 48 100,00 €                 | 8 203,72 €    | 39 896,28 €           |
| 13 | 2009     | 39 896,28 €                 | 9 620,00 €    | 30 276,28 €           |
| 14 | 2010     | 30 276,28 €                 | 9 620,00 €    | 20 656,28 €           |
| 15 | 2011     | 20 656,28 €                 | 9 620,00 €    | 11 036,28 €           |
| 16 | 2012     | 11 036,28 €                 | 9 620,00 €    | 1 416,28€             |
| 17 | 2013     |                             |               |                       |

|    | A        | В                           | С             | D                     |
|----|----------|-----------------------------|---------------|-----------------------|
| 1  | Tableau  | d'amortissement l           | linéaire imm  | obilisation           |
| 2  | Réf.     | 3895RF69                    | Désignation   | Citroën C6            |
| 3  |          | Coût d'achat                | 48 100,00 €   |                       |
| 4  |          | Date achat                  | 23/02/2008    |                       |
| 5  |          | Date fin exercice comptable | 31/12/2008    |                       |
| 6  |          | VNC fin amortissement       | 0             |                       |
| 7  |          | Durée                       | 5             |                       |
| 8  |          | Taux                        | 20%           |                       |
| 9  |          | Base de calcul              | 4             |                       |
| 10 |          | Annuité                     | 9 620,00 €    |                       |
| 11 | Périodes | VNC<br>Début période        | Amortissement | VNC<br>fin de période |
| 12 | 2008     | 48 100,00 €                 | 8 203,72 €    | 39 896,28 €           |
| 13 | 2009     | 39 896,28 €                 | 9 620,00 €    | 30 276,28 €           |
| 14 | 2010     | 30 276,28 €                 | 9 620,00 €    | 20 656,28 €           |
| 15 | 2011     | 20 656,28 €                 | 9 620,00 €    | 11 036,28 €           |
| 16 | 2012     | 11 036,28 €                 | 9 620,00 €    | 1 416,28 €            |
| 17 | 2013     | 1 416,28 €                  | 1 416,28 €    | 0,00€                 |

7

## 7.2 - Tableaux d'amortissement dégressif d'une immobilisation

Fonction VDB

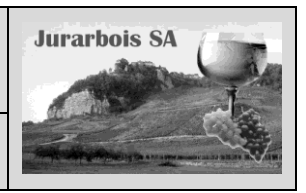

|              | Apprentissage programmé<br>Société Jurarbois                                                                                                    |  |  |  |  |  |
|--------------|----------------------------------------------------------------------------------------------------|--|--|--|--|--|
| Savoir-faire | <ul> <li>Programmer des formules financières dans le cadre d'un tableau<br/>d'amortissement dégressif d'une immobilisation</li> </ul>                                                  |  |  |  |  |  |
| Pré-requis   | <ul> <li>Avoir réalisé les exercices du dossier 5</li> <li>Savoir programmer une fonction mathématique</li> <li>Avoir étudié l'amortissement dégressif d'une immobilisation</li> </ul> |  |  |  |  |  |
| Supports     | <ul> <li>Dossier Jurarbois sur la clé USB ou dans l'espace élève du disque dur<br/>ou du serveur</li> </ul>                                                                            |  |  |  |  |  |
| Durée        | • 30 minutes                                                                                                    |  |  |  |  |  |

#### **Réalisation :**

Dans ce dossier, nous allons concevoir et programmer le tableau d'amortissement dégressif d'une immobilisation :

Les éléments nécessaires à la programmation des fonctions sont saisis en haut du tableau.

Pour construire le tableau d'amortissement dégressif nous allons utiliser la fonction : =VDB().

|    | Α                                                | В                    | С             | D                     |  |
|----|--------------------------------------------------|----------------------|---------------|-----------------------|--|
| 1  | Tableau d'amortissement dégressif immobilisation |                      |               |                       |  |
| 2  | Réf.                                             | 3895RF69             | Désignation   | Citroën C6            |  |
| 3  |                                                  |                      |               |                       |  |
| 4  |                                                  | Coût achat :         | 48 100,00 €   |                       |  |
| 5  |                                                  | Valeur résiduelle    | 0             |                       |  |
| 6  |                                                  | Durée :              | 5             |                       |  |
| 7  |                                                  | Taux :               | 20%           |                       |  |
| 8  | Périodes                                         | VNC<br>Début période | Amortissement | VNC<br>fin de période |  |
| 9  | 1                                                | 48 100,00 €          | 19 240,00 €   | 28 860,00 €           |  |
| 10 | 2                                                | 28 860,00 €          | 11 544,00 €   | 17 316,00 €           |  |
| 11 | 3                                                | 17 316,00 €          | 6 926,40 €    | 10 389,60 €           |  |
| 12 | 4                                                | 10 389,60 €          | 5 194,80 €    | 5 194,80 €            |  |
| 13 | 5                                                | 5 194,80 €           | 5 194,80€     | 0,00€                 |  |

#### Amortissement dégressif d'une immobilisation

VDB(coût\_achat;valeur\_rés;durée;période\_début;période\_fin;facteur;valeur\_log) Calcule l'amortissement d'un bien en utilisant la méthode de l'amortissement dégressif avec changement de taux en fin de période.

| valeur_rés   | =   | valeur résiduelle en fin d'amortissement,                                                                                                    |
|--------------|-----|----------------------------------------------------------------------------------------------------|
| durée        | =   | durée de vie utile du bien,                                                                                                    |
| période_débu | t = | n° de la 1 <sup>re</sup> période                                                                                                    |
| période_fin  | =   | n° de la période suivante                                                                                                    |
| facteur      | =   | taux de l'amortissement dégressif. La valeur par défaut est 2 (méthode de l'amortissement                                                                                                    |
| valeur_log   | =   | dégressif à taux double). Modifier sa valeur si vous ne souhaitez pas utiliser la méthode de<br>l'amortissement dégressif à taux double.<br>Vrai ou Faux, indique s'il faut utiliser l'amortissement linéaire lorsqu'il est > à celui obtenu<br>par l'amortissement dégressif. (VRAI => n'applique pas l'amortissement linéaire, FAUX =><br>amortissement linéaire) |

-> Charger Excel puis saisir et mettre en forme le tableau suivant dans un nouveau classeur

#### **1 Programmer les formules**

|                                                                |     | ,    | A    | В                     | C                | D              |
|----------------------------------------------------------------|-----|------|------|-----------------------|------------------|----------------|
| 1.1 Programmer le calcul du taux                               | 1   |      | Ta   | ableau d'amortissemen | nt dégressif imm | obilisation    |
|                                                                | 2   |      | Réf. | 3895RF69              | Désignation      | Citroën C6     |
| -> Cliquer la cellule C7                                       | 3   |      |      |                       |                  |                |
| -> Programmer la formule suivante : =1/C6                      | 4   |      |      | Coût achat            | 48 100,00 €      |                |
|                                                                | -6- |      |      | Valeur résiduelle     | 0                |                |
| -> Cilquer i Outil 70                                          | 6   |      |      | Durée                 | 5                |                |
|                                                                | 7   |      |      | Taux                  | 20%              |                |
|                                                                |     | Péri | odes | VNC                   | Amortissement    | VNC            |
| 1.2 Programmer les années                                      | 8   |      |      | Début période         |                  | fin de période |
|                                                                | 9   |      | 1    |                       |                  |                |
| L'immobilisation sera amortie sur 5 ans, nous devons prévoir 5 | 10  |      | 2    |                       |                  |                |
| années                                                         | 11  |      | 3    |                       |                  |                |
|                                                                | 12  | -▶   | 4    |                       |                  |                |
| -> Cliquer la cellule A9                                       | 13  |      | 5    |                       |                  |                |
| -> Saisir périodes 1 à 5                                       |     |      |      |                       |                  |                |

> Saisir periodes 1 a 5

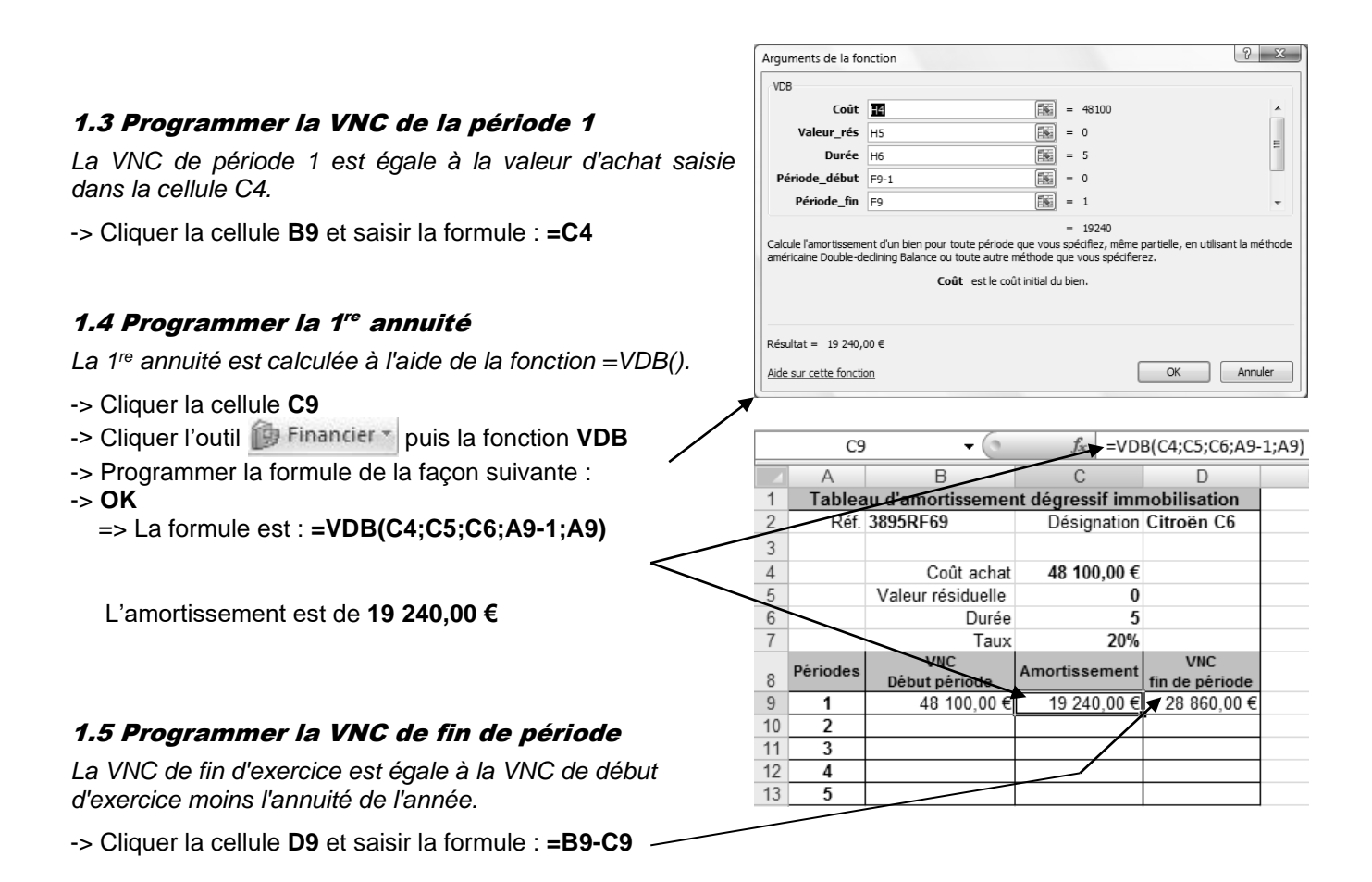

#### 1.6 Programmer la VNC de la 2<sup>e</sup> ligne

La VNC de la 2<sup>e</sup> ligne est égale à la VNC de fin de période de la ligne précédente.

-> Cliquer la cellule B10 et saisir la formule : =D9

#### 1.7 Programmer la 2° annuité

La formule est identique à la formule du dessus. Nous ne pouvons pas la recopier car certaines cellules ne sont pas en référence absolue. Programmer la formule manuellement en plaçant des \$ au endroit indiqués.

-> Cliquer la cellule C10 et saisir la formule : =VDB(\$C\$4;\$C\$5;\$C\$6;A10-1;A10)

#### 1.8 Programmer la VNC de fin de période

La VNC de fin d'exercice est égale à la VNC de début d'exercice moins l'annuité de l'année.

-> Cliquer la cellule D10 et saisir la formule : =B10-C10

Les formules programmées pour la 2<sup>e</sup> ligne sont les mêmes à programmer pour les 3 lignes suivantes. Nous pouvons donc les recopier vers le bas sur les 3 lignes suivantes ou les saisir manuellement.

#### 1.9 Recopier les formules

- -> Sélectionner les cellules B10 à D10
- -> Cliquer glisser le bouton de recopie de la ligne sur la cellule **D13** 
  - => Le tableau terminé se présente ainsi :

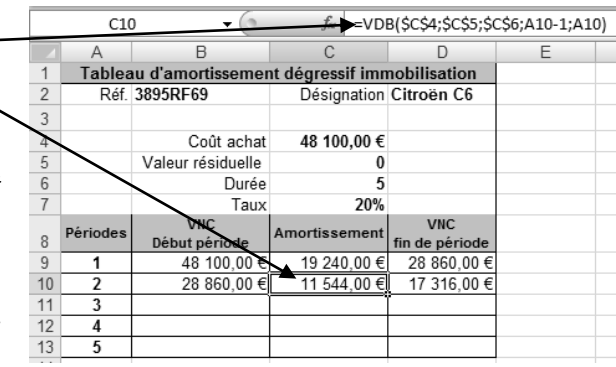

|    | A                                                | В                    | С             | D                     |  |  |  |  |
|----|--------------------------------------------------|----------------------|---------------|-----------------------|--|--|--|--|
| 1  | Tableau d'amortissement dégressif immobilisation |                      |               |                       |  |  |  |  |
| 2  | Réf.                                             | 3895RF69             | Désignation   | Citroën C6            |  |  |  |  |
| 3  |                                                  |                      |               |                       |  |  |  |  |
| 4  |                                                  | Coût achat           | 48 100,00 €   |                       |  |  |  |  |
| 5  |                                                  | Valeur résiduelle    | 0             |                       |  |  |  |  |
| 6  |                                                  | Durée                | 5             |                       |  |  |  |  |
| 7  |                                                  | Taux                 | 20%           |                       |  |  |  |  |
| 8  | Périodes                                         | VNC<br>Début période | Amortissement | VNC<br>fin de période |  |  |  |  |
| 9  | 1                                                | 48 100,00 €          | 19 240,00 €   | 28 860,00 €           |  |  |  |  |
| 10 | 2                                                | 28 860,00 €          | 11 544,00 €   | 17 316,00 €           |  |  |  |  |
| 11 | 3                                                | 17 316,00 €          | 6 926,40 €    | 10 389,60 €           |  |  |  |  |
| 12 | 4                                                | 10 389,60 €          | 5 194,80 €    | 5 194,80 €            |  |  |  |  |
| 13 | 5                                                | 5 194,80 €           | 5 194,80 €    | 0,00€                 |  |  |  |  |

#### 2 Imprimer le tableau d'amortissement

-> Cliquer l'outil

#### 3 Imprimer les formule de calcul

#### Afficher et imprimer les formules de calcul

- -> Cliquer l'onglet Formules
- -> Cliquer l'outil 💹 Afficher les formules
- -> Réduire éventuellement la largeur des colonnes
- -> Cliquer l'onglet Mise en page
- -> Cliquer l'outil

|    | A        | В                    | С                                           | D                     |
|----|----------|----------------------|---------------------------------------------|-----------------------|
| 1  |          | Tableau              | d'amortissement dégressif immobilisation    | _                     |
| 2  | Réf.     | 3895RF69             | Désignation                                 | Citroën C6            |
| 3  |          |                      | _                                           |                       |
| 4  |          | Coût achat           | 48100                                       |                       |
| 5  |          | Valeur résiduelle    | 0                                           |                       |
| 6  |          | Durée                | 5                                           |                       |
| 7  |          | Taux                 | =1/C6                                       |                       |
| 8  | Périodes | VNC<br>Début période | Amortissement                               | VNC<br>fin de période |
| 9  | 1        | =C4                  | =VDB(C4;C5;C6;A9-1;A9;2;FAUX)               | =B9-C9                |
| 10 | 2        | =D9                  | =VDB(\$C\$4;\$C\$5;\$C\$6;A10-1;A10;2;FAUX) | =B10-C10              |
| 11 | 3        | =D10                 | =VDB(\$C\$4;\$C\$5;\$C\$6;A11-1;A11;2;FAUX) | =B11-C11              |
| 12 | 4        | =D11                 | =VDB(\$C\$4;\$C\$5;\$C\$6;A12-1;A12;2;FAUX) | =B12-C12              |
| 13 | 5        | =D12                 | =VDB(\$C\$4;\$C\$5;\$C\$6;A13-1;A13;2;FAUX) | =B13-C13              |

#### Afficher les résultats

-> Cliquer l'outil 📓 Afficher les formules pour afficher de nouveau les données

#### Sauvegarder le classeur

- -> Cliquer l'outil
- -> Sélectionner l'unité puis le dossier Jurarbois
- -> Sauvegarder le classeur sous le nom : Tableau amortissement dégressif
- -> Cliquer Enregistrer

#### • Quitter le classeur

-> Cliquer la case 🗙 fermeture du Classeur

## 7.3 - Tableaux d'amortissement d'un emprunt

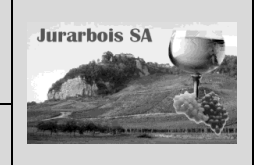

Fonctions : VPM, INTPER, PRINCPER

|              | Apprentissage programmé<br>Société Jurarbois                                                                                   |
|--------------|----------------------------------------------------------------------------------------------------|
| Savoir-faire | <ul> <li>Programmer des formules financières dans le cadre d'un tableau<br/>d'amortissement d'emprunts</li> </ul>              |
| Pré-requis   | <ul> <li>Savoir programmer une fonction mathématique (Dossier 5)</li> <li>Avoir étudié l'amortissement d'un emprunt</li> </ul> |
| Supports     | <ul> <li>Dossier Jurarbois sur la clé USB ou dans l'espace élève du disque dur<br/>ou du serveur</li> </ul>                    |
| Durée        | 30 minutes                                                                                                    |

#### **Réalisation :**

Au cours de cette étape, nous allons concevoir et programmer le tableau d'amortissement d'un emprunt (extrait) :

Pour construire le tableau d'amortissement linéaire nous allons utiliser les fonctions : =VPM() ; =INTPER() ; =PRINCPER()

|    | A                 | В                        | С       | D             | E          | F                         |  |  |
|----|-------------------|--------------------------|---------|---------------|------------|---------------------------|--|--|
| 1  | Tableau d'emprunt |                          |         |               |            |                           |  |  |
| 2  | Capital :         | 120 000,00€              |         |               |            |                           |  |  |
| 3  | Taux              | 7,00%                    |         |               |            |                           |  |  |
| 4  | Durée             | 48                       |         |               |            |                           |  |  |
| 5  | Mensualité        | 2 873,55 €               |         |               |            |                           |  |  |
| 6  |                   |                          |         |               |            |                           |  |  |
| 7  | Périodes          | Capital<br>Début période | Intérêt | Amortissement | Mensualité | Capital<br>fin de période |  |  |
| 8  | 1                 | 120 000,00               | 700,00  | 2 173,55      | 2 873,55   | 117 826,45                |  |  |
| 9  | 2                 | 117 826,45               | 687,32  | 2 186,23      | 2 873,55   | 115 640,22                |  |  |
| 10 | 3                 | 115 640,22               | 674,57  | 2 198,98      | 2 873,55   | 113 441,24                |  |  |
| 11 | 4                 | 113 441,24               | 661,74  | 2 211,81      | 2 873,55   | 111 229,43                |  |  |

#### Amortissement d'un emprunt à annuités ou mensualités constantes

Les formules VPM(), INTPER() et PRINCPER() permettent de programmer un tableau d'emprunt.

- VPM(taux;nbre\_périodes;Capital)
- INTPER(taux;n° période;nbre périodes;Capital)
- PRINCPER(taux;n° période;nbre périodes;Capital)
- => calcule la mensualité ou l'annuité.

Capital Taux

Durée Mensuali 120 000,00

Capital Début pério

=> calcule l'intérêt des mensualités ou annuités.
 => calcule l'amortissement des mensualités ou annuités.

#### Annuité ou mensualité ?

- Annuité : saisir un taux d'intérêt annuel (8 %) et saisir un nombre d'annuités (4 pour 4 ans)
- **Mensualité** : saisir un taux d'intérêt mensuel (Taux annuel/12) puis saisir un nombre de mensualités (48 pour 4 ans) ou saisir un taux d'intérêt annuel puis saisir un nombre de mensualité (48 pour 4 ans). Mais dans ce dernier cas le taux devra être divisé par 12 dans la fonction. (Voir exemple illustré ci-dessous)

-> Charger Excel puis saisir et mettre en forme le tableau suivant dans un nouveau classeur

Le prêt sera amorti sur 48 mois, prévoir 48 mensualités.

- -> Cliquer la cellule A8
- -> Saisir dans les cellules A8 à A56 les périodes de 1 à 48 ~

#### **1 Programmer les formules**

#### 1.1 Programmer le calcul d'une mensualité

La mensualité est calculée par la fonction =VPM()

- -> Cliquer la cellule B5
- -> Saisir la formule : **=-VPM(B3/12;B4;B2)** => L'amortissement est de **2 873,55 € :**

#### 1.2 Programmer le capital de début de période

*Il est égal au montant saisi dans la cellule B2.* -> Cliquer la cellule **B8** et saisir la formule : **=B2** 

| B5<br>A<br>tal: | 1 2 3 4  | ► (<br>B<br>120 000,00 € | Cableau      | D<br>d'emprur   | 12;B4;B2)<br>E<br>I <b>t</b> | F                         |
|-----------------|----------|--------------------------|--------------|-----------------|------------------------------|---------------------------|
| A<br>tal :<br>c | 1 2 3 4  | B<br>120 000,00 €        | c<br>Tableau | D<br>I d'emprur | E<br>It                      | F                         |
| tal :<br>c      | 1 2 3    | 120 000,00 €             | ableau       | ı d'emprur      | nt                           |                           |
| tal:<br>c       | 2        | 120 000,00 €             |              |                 |                              |                           |
| e               | 3        | 7.000/                   | 1            |                 |                              |                           |
| e               | A        | 7,00%                    |              |                 |                              |                           |
|                 | 4        | 48                       | ]            |                 |                              |                           |
| sualite         | 5        | 2 873,55 €               | l            |                 |                              |                           |
|                 | 6        |                          |              |                 |                              |                           |
| riodes          | 7        | Capital<br>Début période | Intérêt      | Amortissement   | Mensualité                   | Capital<br>fin de période |
| 1               | 8        | 120 000,00               |              |                 |                              |                           |
| 2               | 9        |                          |              |                 |                              |                           |
| -               | 10       |                          |              |                 |                              |                           |
| 3               | 11       |                          |              |                 |                              |                           |
| 3               |          |                          |              |                 |                              |                           |
|                 | 10<br>11 | 3 4                      | 3<br>4<br>5  | 3 4 5 V         | 3 4 5 5                      | 3                         |

Tableau d'emprunt

Intérêt

Capital fin de périor

#### 1.3 Programmer le calcul de l'intérêt

L'intérêt est calculé par la fonction =INTPER()

-> Cliquer la cellule C8 et saisir la formule : =-INTPER(\$B\$3/12;A8;\$B\$4\$;B\$2)

#### 1.4 Programmer le capital de l'amortissement

L'intérêt est calculé par la fonction =PRINCPER()

-> Cliquer la cellule D8 et saisir la formule : =-PRINCPER(\$B\$3/12;A8;\$B\$4\$;B\$2)

#### 1.5 Calcul de la mensualité

La mensualité est égale à l'amortissement plus l'intérêt.

-> Cliquer la cellule E8 et saisir la formule : =C8+D8

#### 1.6 Calcul du capital en fin de période

Il est égal au capital début de période moins l'amortissement de la période.

-> Cliquer la cellule F8 et saisir la formule : =B8-D8

#### 1.7 Calcul du capital en début de période

Il est égal au capital de fin de période de la ligne précédente.

-> Cliquer la cellule B9 et saisir la formule : =F8

Les formules de calcul des cellules C9 à F9 sont les mêmes que celles de la lige 8. Nous allons donc les recopier sur la ligne 9.

#### 1.8 Recopier le contenu de la 1<sup>re</sup> ligne sur la seconde ligne

- -> Sélectionner les cellules **C8** à **F8** puis cliquer-glisser le bouton de recopie de la zone sur la cellule **F9** 
  - => Le tableau se présente ainsi et le contenu de la ligne 9 peut être recopié à présent sur les 46 lignes du dessous.

#### 1.9 Recopier la 2° ligne sur les lignes du bas

- -> Sélectionner les cellules A9 à F9 puis cliquer-glisser le bouton de recopie de la zone sur la cellule F55
  - => Le tableau terminé se présente ainsi : (La ligne 55 se termine par un capital de fin de période de 0)

#### 2 Imprimer le tableau d'amortissement

#### -> Cliquer l'outil

#### **3 Imprimer les formule de calcul**

#### Afficher et imprimer les formules de calcul

- -> Cliquer l'onglet **Formules** puis cliquer l'outil 💹 Afficher les formules
- -> Cliquer l'outil

#### Afficher les résultats

-> Cliquer l'outil 📓 Afficher les formules pour afficher de nouveau les données

#### Sauvegarder le classeur

- -> Cliquer l'outil
- -> Sélectionner l'unité puis le dossier Jurarbois puis saisir le nom : Tableau d'emprunt
- -> Cliquer Enregistrer

#### Quitter le classeur

-> Cliquer la case 🔀 fermeture du Classeur

|                | A                 | В                        | С              | D                    | E                    | F                         |
|----------------|-------------------|--------------------------|----------------|----------------------|----------------------|---------------------------|
| 1              | Tableau d'emprunt |                          |                |                      |                      |                           |
| 2              | Capital :         | 120 000,00 €             |                |                      |                      |                           |
| 3              | Taux              | 7,00%                    |                |                      |                      |                           |
| 4              | Durée             | 48                       |                |                      |                      |                           |
| 5              | Mensualité        | 2 873,55 €               |                |                      |                      |                           |
| 6              |                   |                          |                |                      |                      |                           |
| 7              | Périodes          | Capital<br>Début période | Intérêt        | Amortissement        | Mensualité           | Capital<br>fin de période |
| 8              | 1                 | 120 000,00               | 700,00         | 2 173,55             | 2 873,55             | 117 826,45                |
| 9              | 2                 | 117 826,45               | 687,32         | 2 186,23             | 2 873,55             | 115 640,22                |
| 10             | 3                 | 115 640,22               | 674,57         | 2 198,98             | 2 873,55             | 113 441,24                |
| 11             | 4                 | 113 441,24               | 661,74         | 2 211,81             | 2 873,55             | 111 229,43                |
| 12             | 5                 | 111 229,43               | 648,84         | 2 224,71             | 2 873,55             | 109 004,72                |
| 51             | 44                | 14 119.69                | 82,36          | 2 791,18             | 2 873,55             | 11 328,51                 |
| <u> </u>       | AE                | 11 328 51                | 66.08          | 2 807.47             | 2 873,55             | 8 521,04                  |
| 52             | 45                | 11020,01                 | ,              |                      |                      |                           |
| 52<br>53       | 45                | 8 521,04                 | 49,71          | 2 823,84             | 2 873,55             | 5 697,20                  |
| 52<br>53<br>54 | 45<br>46<br>47    | 8 521,04<br>5 697,20     | 49,71<br>33,23 | 2 823,84<br>2 840.32 | 2 873,55<br>2 873,55 | 5 697,20<br>2 856,88      |

|                       | <b>X</b> 8              | • (                                                  | f <sub>x</sub>    | =-INTPER(\$B\$3,          | /12;A8;\$B\$4;\$B      | \$2)                                    |
|-----------------------|-------------------------|------------------------------------------------------|-------------------|---------------------------|------------------------|-----------------------------------------|
|                       | A                       | В                                                    | С                 | D                         | E                      | F                                       |
| 1                     |                         |                                                      | Tableau           | d'emprunt                 | t                      |                                         |
| 2                     | Capital :               | 120 000,00 €                                         |                   |                           |                        |                                         |
| 3                     | Taux                    | 7,00%                                                |                   |                           |                        |                                         |
| 1                     | Durée                   | 48                                                   |                   |                           |                        |                                         |
| 5                     | Mensualité              | 2 873 55€                                            |                   |                           |                        |                                         |
| -                     |                         |                                                      |                   |                           |                        |                                         |
| 5                     |                         |                                                      |                   |                           |                        |                                         |
| 5                     | Périodes                | Capital<br>Début période                             | Intérêt           | Amortissement             | Mensualité             | Capital<br>fin de période               |
| 5<br>7<br>3           | Périodes<br>1           | Capital<br>Début période<br>120 000,00               | Intérêt<br>700,00 | Amortissement<br>2 173,55 | Mensualité<br>2 873,55 | Capital<br>fin de période<br>117 826,45 |
| 5<br>7<br>3           | Périodes<br>1<br>2      | Capital<br>Début période<br>120 000,00<br>117 826,45 | Intérêt<br>700,00 | Amortissement             | Mensualité<br>2 873,55 | Capital<br>fin de période<br>117 826,45 |
| 5<br>7<br>3<br>9      | Périodes<br>1<br>2<br>3 | Capital<br>Début période<br>120 000,00<br>117 826,45 | Intérêt<br>700,00 | Amortissement             | Mensualité<br>2 873,55 | Capital<br>fin de période<br>117 826,45 |
| 5<br>7<br>3<br>9<br>0 | Périodes 1 2 3 4        | Capital<br>Début période<br>120 000,00<br>117 826,45 | Intérêt<br>700,00 | Amortissement             | Mensualité<br>2 873,55 | Capital<br>fin de période<br>117 826,45 |

Dossier

7

## Tableau d'amortissement de prêt Tableau d'amortissement dégressif

Fonctions : VPM, INTPER, PRINCPER, VDB

|              | EXERCICE EN AUTONOMIE                                                                          |
|--------------|------------------------------------------------------------------------------------------------|
|              | Société Strap SA                                                                               |
| Savoir-faire | Concevoir un tableau d'amortissement d'emprunt                                                 |
| Pré-requis   | Avoir effectué les exercices 7.1 à 7.3                                                         |
| Supports     | • Dossier <b>Strap SA</b> sur la clé USB ou dans l'espace élève du disque dur<br>ou du serveur |
| Durée        | • 35 minutes                                                                                   |

A

В

#### Travail à faire :

La société a faite l'acquisition d'une voiture de livraison le 1<sup>er</sup> février 2008. L'achat concerne le modèle **Trafic** de Renault dont les caractéristiques sont les suivantes :

- Prix d'achat TTC : 35 880,00 €
   TVA : 5 880,00 €
   Prix d'achat HT : 30 000,00 €
   Financement par un prêt 24 000,00 €
- Financement par un prêt 24 000,0 - Durée 36 mois

#### A – Tableau d'emprunt

- 1 Saisir et mettre en forme le tableau d'amortissement du prêt :
- 2 Programmer les fonctions qui permettent d'obtenir les mensualités : B8 =-VPM(B6/12;B7;B5) C11 =-INTPER(\$B\$6/12;A11;\$B\$7;\$B\$5) D11 =-PRINCPER(\$B\$6/12;A11;\$B\$7;\$B\$5)
- 3 Imprimer le tableau (La colonne de fin de période vous servira pour contrôler l'exactitude de vos données)
- 4 imprimer les formules de calcul des 3 premières lignes
- 5 Nommer la feuille Tableau d'emprunt
- 6 Sauvegarder le classeur dans le dossier Strap SA sous le nom : Renault Trafic

#### B – Tableau d'amortissement dégressif

- 1 Saisir et mettre en forme le tableau d'amortissement dégressif qui correspond au véhicule Trafic acheté cidessus sur une nouvelle feuille du classeur :
- 2 Programmer les fonctions qui permettent d'obtenir le tableau d'amortissement dégressif :

#### C10 =VDB(\$B\$7;\$D\$5;\$D\$6;A10-1;A10)

- 3 Imprimer le tableau (La colonne VNC de fin de période vous servira pour contrôler l'exactitude de vos données)
- 4 Imprimer les formules de calcul des deux premières lignes
- 5 Nommer la feuille Tableau amortissement
- 5 Sauvegarder le classeur dans le dossier Jurarbois sous le nom : Renault trafic
- 6 Fermer le classeur

| _  |                 |                      |                   |                       |
|----|-----------------|----------------------|-------------------|-----------------------|
|    | A               | В                    | С                 | D                     |
| 1  | Tablea          | lisation             |                   |                       |
| 2  |                 |                      |                   |                       |
| 3  | Réf.            | Trafic 02-2008       | Désignation       | Renault Trafic        |
| 4  |                 |                      |                   |                       |
| 5  | Prix achat TTC  | 35 880,00€           | Valeur résiduelle | 0                     |
| 6  | TVA             | 5 880,00€            | Durée             | 10                    |
| 7  | Prix d'achat HT | 30 000,00 €          | Taux              | 10%                   |
| 8  |                 |                      |                   |                       |
| 9  | Périodes        | VNC<br>Début période | Amortissement     | VNC<br>fin de période |
| 10 | 1               |                      |                   | 24 000,00 €           |
| 11 | 2               |                      |                   | 19 200,00 €           |
| 12 | 3               |                      |                   | 15 360,00 €           |
| 13 | 4               |                      |                   | 12 288,00 €           |
| 14 | 5               |                      |                   | 9 830,40 €            |
| 15 | 6               |                      |                   | 7 864,32 €            |
| 16 | 7               |                      |                   | 5 898,24 €            |
| 17 | 8               |                      |                   | 3 932,16 €            |
| 18 | 9               |                      |                   | 1 966,08 €            |
| 19 | 10              |                      |                   | 0,00€                 |

|                                 | uu u omprum     |               |                |
|---------------------------------|-----------------|---------------|----------------|
| 2 Bangue : CIC Lyonnaise bangue | Date emprunt :  | 01/02/2008    |                |
| 3 Immo.: Trafic Renault         | 1re échéance :  | 01/05/2008    |                |
| 4                               | Durée :         | 36 mensualité | s              |
| 5 Capital 24 000,00 €           |                 |               |                |
| 6 Taux 8.00%                    |                 |               |                |
| 7 Durée 36                      |                 |               |                |
| 8 Mensualité                    |                 |               |                |
| 9                               |                 |               |                |
| Périodes Capital Intérê         | t Amortissement | Mensualité    | Capital        |
| 10 Debut periode                |                 |               | fin de periode |
| 10 0                            |                 |               | 23 407,93      |
| 12 2                            |                 |               | 22 011,91      |
| 13 3                            |                 |               | 22 211,91      |
| 14 4                            |                 |               | 21 607,92      |
| 15 5                            |                 |               | 20 999,90      |
| 16 6                            |                 |               | 20 387,83      |
| 1/ /                            |                 |               | 19 //1,6/      |
| 18 8                            |                 |               | 19 151,41      |
| 19 9                            |                 |               | 18 527,01      |
| 20 10                           |                 |               | 17 898,46      |
| 21 11                           |                 |               | 17 265,71      |
| 22 12                           |                 |               | 16 628,74      |
| 23 13                           |                 |               | 15 987,52      |
| 24 14                           |                 |               | 15 342,03      |
| 25 15                           |                 |               | 14 692,24      |
| 26 16                           |                 |               | 14 038,12      |
| 27 17                           |                 |               | 13 379,63      |
| 28 18                           |                 |               | 12 716,76      |
| 29 19                           |                 |               | 12 049,46      |
| 30 20                           |                 |               | 11 377,72      |
| 31 21                           |                 |               | 10 701,50      |
| 32 22                           |                 |               | 10 020,77      |
| 33 23                           |                 |               | 9 335,50       |
| 34 24                           |                 |               | 8 645,66       |
| 35 25                           |                 |               | 7 951,23       |
| 36 26                           |                 |               | 7 252,16       |
| 37 27                           |                 |               | 6 548,44       |
| 38 28                           |                 |               | 5 840,02       |
| 39 29                           |                 |               | 5 126,88       |
| 40 30                           |                 |               | 4 408,99       |
| 41 31                           |                 |               | 3 686.31       |
| 42 32                           |                 |               | 2 958,81       |
| 43 33                           |                 |               | 2 226 47       |
| 44 34                           |                 |               | 1 489.24       |
| 45 35                           |                 |               | 747.09         |
| 46 36                           |                 |               | - 0.00         |

C.

D

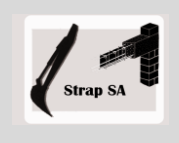

# Tableau d'amortissement de prêtTableau d'amortissement linéaire

Fonctions : VPM, INTPER, PRINCPER, AMORLIN et AMORLINC

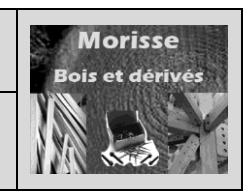

| Mise en situation               |                                                                                                    |  |  |
|---------------------------------|----------------------------------------------------------------------------------------------------|--|--|
| Société Morisse Bois et dérivés |                                                                                                    |  |  |
| Savoir-faire                    | Concevoir un tableau d'amortissement d'emprunt                                                     |  |  |
| Pré-requis                      | Avoir effectué les exercices 7.1 à 7.3                                                             |  |  |
| Supports                        | • Dossier <b>Morisse bois</b> sur la clé USB ou dans l'espace élève du<br>disque dur ou du serveur |  |  |
| Durée                           | • 50 minutes                                                                                       |  |  |

#### Travail à faire :

La société Morisse bois et dérivés a réalisé l'acquisition d'une nouvelle **machine à bois à commande numérique HEREDIA** dont la référence est **MA-NUM-2008** et dont le prix TTC est de 118 000 €. (TVA à 19,6 %.) La date d'acquisition est le 01/05/2008.

L'exercice comptable de la société va du 01/01/n au 31/12/n

#### Tableau d'amortissement

Il vous demande de réaliser le tableau d'amortissement linéaire de la machine sachant qu'elle sera amortie sur une durée de 6 ans.

Nommer la feuille : Tableau amortissement linéaire

Imprimer le tableau d'amortissement de la machine et les formules de calcul.

#### Etude de l'emprunt

Le responsable financier envisage de financer cette acquisition par un apport de 20 662.20 € et le reste serait financé par un prêt bancaire.

Monsieur Gauchet à téléphoné aux trois banques de la société qui lui ont communiqué leurs meilleurs propositions.

| Banque CIC       | Banque BNP Paribas | Banque Crédit Agricole |
|------------------|--------------------|------------------------|
| Prêt sur 5 ans   | Prêt sur 6 ans     | Prêt sur 7 ans         |
| au taux de 7,3 % | au taux de 5.9 %   | au taux de 5,1 %       |

Il vous demande de lui indiquer pour chaque prêt les informations suivantes :

- Montant des mensualités
- Total des intérêts à payer sur la période

Attention : chaque tableau d'emprunt doit être réalisé sur une feuille différente dont les noms seront différents également

Il vous demande :

- d'imprimer les trois tableaux de prêt
- de lui indiquer quel est le prêt le plus intéressant et de justifier votre choix par les avantages et inconvénients

Sauvegarder votre travail dans le dossier Morisse sous le nom sera Etude investissement amortissement prêt